# Feb. 21 Epic Update Companion

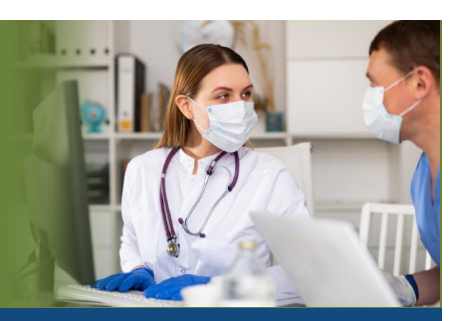

### Physician Billing Central Business Office Leadership

Updated: 1/26/21

On **Sunday, Feb. 21**, Epic will be updated with new features and enhancements to improve safety and quality of care, productivity and financial outcomes. This *Update Companion* contains details of the changes for your role. It is your sole training resource so be sure to review it carefully.

This Update Companion is prepared for the following job roles/functions:

- Directors
- Managers
- Supervisors

### Top Changes for Role/Department:

- 1. Guarantor Account Maintenance now has one Inquiry tab.
- 2. Navigate the updated Claim Edit workqueues.
- 3. More efficient charge review workqueues.
- 4. <u>Report on COVID-19 information in denials report.</u>
- 5. Quickly review and act on transactions.

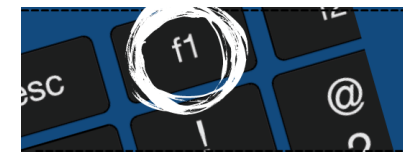

*If you need help with Epic, be sure to visit our library of tip sheets in the Epic Learning Home. Simply press F1 on your keyboard while logged in to Epic.* 

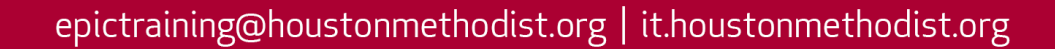

#### Reporting

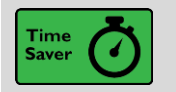

Jump Between Linked-Up Workqueue Monitoring Dashboards and Components

#### Key Benefits:

• Time saver

#### **Description:**

No more rummaging through the **Analytics Catalog** when you need more information about something you spot in the **PB Workqueues Needing Attention** dashboard component. They now link directly to the **PB Workqueue Monitoring Dashboard**.

| Workqueues Needing Attention                                           |                                         |                   |                      | () A :     |  |
|------------------------------------------------------------------------|-----------------------------------------|-------------------|----------------------|------------|--|
| Report completed: Mon 8/24 02:26 PM                                    |                                         |                   |                      |            |  |
| Includes HB workqueues with at least 1 item that his been on the workq | queue's active tab for 14 days or more. |                   |                      |            |  |
| Owning Area                                                            | Qualifying Count                        | Qualifying Amount | Avg Days on Worst WQ | WQ Count ▼ |  |
| [No Value]                                                             | 22,998                                  | 4,432,607,935,134 | 943                  | 186        |  |
| Hospital Coding                                                        | 601                                     | 3,063,318         | 63                   | 10         |  |
| Hospital Billing                                                       | 47                                      | 18,171            | 446                  | 7          |  |
| Customer Service                                                       | 5                                       | 7,379             | 63                   | 4          |  |
| Billing                                                                | 4                                       | 30,385            | 60                   | 3          |  |
| Clinical Documentation Improvement                                     | 203                                     | 1,100,797         | 70                   | 2          |  |
| Information Technology                                                 | 1                                       | 25                | 44                   | 1          |  |
| Insurance Follow-up                                                    | 8                                       | 34,011            | 57                   | 1          |  |
| test<\script> <script></script>                                        |                                         |                   |                      |            |  |

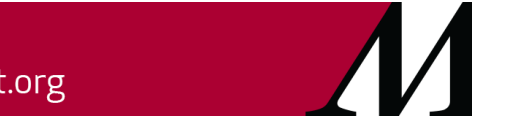

Page **2** of **36** epictraining@houstonmethodist.org | it.housto<u>nmethodist.org</u>

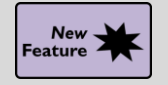

Explore Hospital Account Data Based on Account Type

#### Key Benefits:

• Financial benefit

#### **Description:**

You can now slice data based on hospital account type using the new **Primary Account Type**, **Related Account Type**, and **Account Types** (All) filters in the **Hospital Accounts (HB & PB) SlicerDicer data model**. For example, you might use the filters to compare self-pay balances on different primary account types.

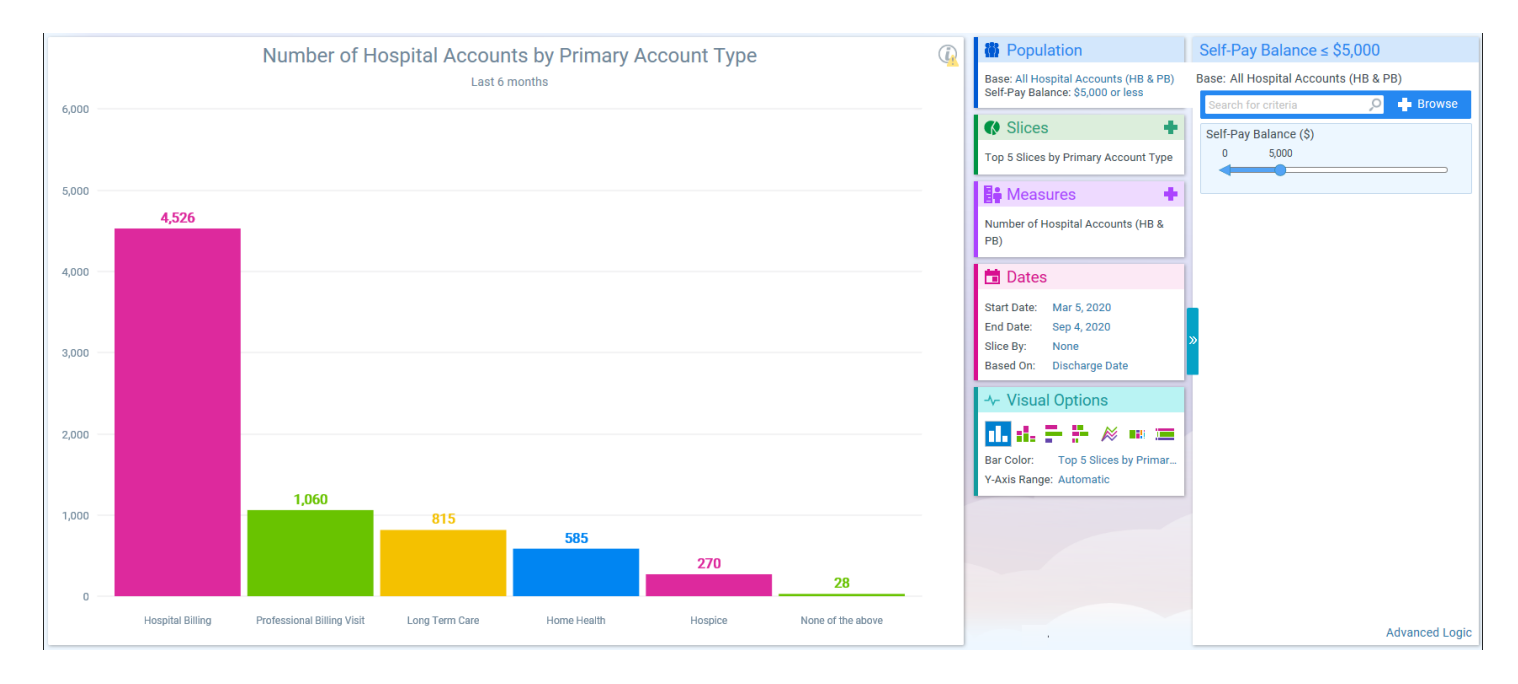

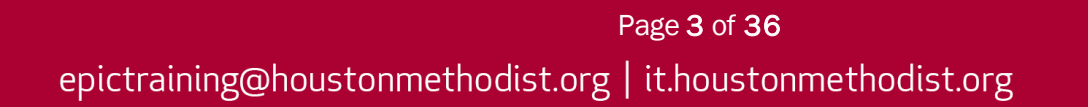

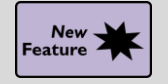

Delve Deeper into Transaction Data in SlicerDicer

#### Key Benefits:

• Financial benefit

#### **Description:**

You can now dive deeper into transaction data using new filters in the **Transactions data models** in **SlicerDicer**. For example, you can filter by payment source to review the most common ones.

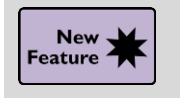

Sort by Primary Payer in Transactions Data Models

#### Key Benefits:

• Financial benefit

#### **Description:**

Use a new filter to sort transactions data based on whether a given payment or adjustment came from the primary payer on a patient's account. This filter can help you investigate payer trends and potentially identify areas for improvement in collecting payments from primary payers.

| Cogite Slicer Dicer                            | 🚺 😤 😭 🍞 🏷 🧖 Kart Over Load Save As Share Troubleshoot Settings                                 | ?<br>Help |
|------------------------------------------------|------------------------------------------------------------------------------------------------|-----------|
| Number of Transactions (<br>Last 1 week        | Population     Date Configuration     Base: All Transactions (HB)     Start Date     End Date  | _         |
| 50,000                                         | 6/1/2020     X Image: 6/8/2020       Slices       Primary Payment or Adjustment? vs       None |           |
| 40,000                                         | Vear Vear Quarter Understanding (III)                                                          |           |
| 20.000                                         | Number of Transactions (Hb)     Month       Image: Dates     Week       Day     Day            |           |
| 25,887                                         | Start Date: Jun 7, 2020<br>End Date: Jun 8, 2020<br>Slice By: None<br>Based On<br>Post Date    | •         |
| 20,000                                         | → Visual Options                                                                               |           |
| 10,000                                         | Bar Height: Number of Transactio<br>Bar Color: Primary Payment or A<br>Y-Axis Range: Automatic |           |
| 3,989                                          |                                                                                                |           |
| Primary Payment or Adju Not Primary Payment or |                                                                                                |           |

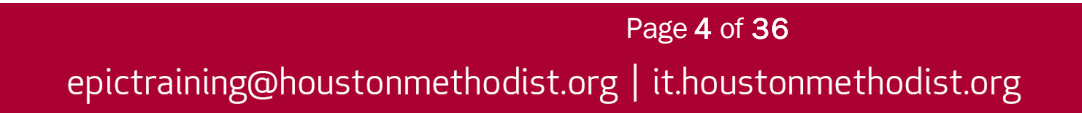

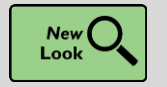

More Automation Metrics Come to a Dashboard Near You

#### Key Benefits:

- Financial benefit
- More efficient
- More accurate and reliable

#### **Description:**

We've added automation metrics to components in several dashboards to help you determine the extent to which you're taking advantage of automated processes in Epic. For example, you can take a quick glance at the **HB** or **PB Revenue Integrity Dashboard** to see what percentage of charges at your organization have been triggered automatically through clinical or coding workflows.

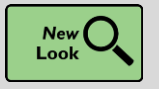

Say Hello to the PB Follow-Up Workqueue Lag Summary Report

#### Key Benefits:

• Financial benefit

#### Description:

The PB application reports for user and payer lag have been combined into a single, easy-to-use **Reporting Workbench report**: the **PB Follow-Up Workqueue Lag Summary**. You can specify payer or user as the criteria when creating new reports from the template.

| Report Settings                                                                                                    |                                                                                                    |                                                                                                   |                                                                                         |                                                                                         | Summary                                                |                            |                                                               |                                  |                                                             |                                           |
|----------------------------------------------------------------------------------------------------|----------------------------------------------------------------------------------------------------|---------------------------------------------------------------------------------------------------|-----------------------------------------------------------------------------------------|-----------------------------------------------------------------------------------------|--------------------------------------------------------|----------------------------|---------------------------------------------------------------|----------------------------------|-------------------------------------------------------------|-------------------------------------------|
| Payer response dates:                                                                                                    | 9/29/2020 to 10/5/2020                                                                                                    |                                                                                                   |                                                                                         |                                                                                         | 0 to 30                                                | Dave                       | 31 to 60 Dave                                                 | Over 60 Davr                     | Total Activities                                            | Average Lag (Davr)                        |
| Service areas:                                                                                                    | Model system, WI HARBOR BI                                                                                                    | UFF HOSPITALS, WI Sp                                                                              | lit Bluffs Organization                                                                 |                                                                                         | 1                                                      | 1                          | 0                                                             | 0                                | 11                                                          | 0.0                                       |
| Group by:                                                                                                    | Workqueue, Lag Start Activity                                                                                                  |                                                                                                   |                                                                                         |                                                                                         |                                                        |                            | 1.5                                                           |                                  |                                                             | 0.0                                       |
|                                                                                                    |                                                                                                    |                                                                                                   |                                                                                         |                                                                                         |                                                        |                            |                                                               |                                  |                                                             | \$                                        |
| Additional Report Settings                                                                                                    |                                                                                                    |                                                                                                   |                                                                                         |                                                                                         |                                                        |                            |                                                               |                                  |                                                             |                                           |
| Additional Report Settings<br>Activities that start payer lag:<br>WI Split Bluffs Organizatio                                                                                                | Follow-up Activity - Created [<br>Claim [203], Billing Action - Se                                                             | 1], Follow-up Activity -<br>end Invoice Letter [209]                                              | Appeal [5], Follow-up Act<br>, Billing Action - Log Den                                 | tivity - Resubmit Selected<br>ial/Remark [85]                                           | 6], Follow-up Activity -                               | Resubmit Cla               | laim [14], Billing A                                          | iction - Resubmit C              | harge [201], Billing                                        | Action - Resubmit                         |
| Additional Report Settings<br>Activities that start payer lag:<br>WI Split Bluffs Organizatio                                                                                                | Follow-up Activity - Created [<br>Claim [203], Billing Action - Se<br>n Default Catch-All [6540]                               | <ol> <li>Follow-up Activity -<br/>end Invoice Letter [209]</li> <li>Activities 0 to 30</li> </ol> | Appeal [5], Follow-up Act<br>, Billing Action - Log Den                                 | tivity - Resubmit Selected<br>ial/Remark [85]<br>Activities 31 to 60                    | [6], Follow-up Activity -                              | Resubmit Cla<br>Activ      | laim [14], Billing A                                          | action - Resubmit C              | harge [201], Billing                                        | Action - Resubmit                         |
| Additional Report Settings<br>Activities that start payer lag:<br>WI Split Bluffs Organizatio                                                                                                | Follow-up Activity - Created [<br>Claim [203], Billing Action - Se<br>n Default Catch-All [6540]                               | 1], Follow-up Activity -<br>and Invoice Letter [209]<br>Activities 0 to 30<br>Count               | Appeal [5], Follow-up Ac<br>Billing Action - Log Den<br>Days<br>% of Total              | tivity - Resubmit Selected<br>ial/Remark [85]<br>Activities 31 to 60<br>Count           | 6], Follow-up Activity -<br>Days<br>% of Total         | Resubmit Ck<br>Activ<br>C  | laim [14], Billing A<br>vities Over 60 Day<br>Count           | rs<br>% of Total                 | harge [201], Billing<br>Total Activities                    | Action - Resubmit                         |
| Additional Report Settings<br>Activities that start payer lag:<br>WI Split Bluffs Organizatio<br>Lag Start Activity<br>Follow-up Activity - Created [1]                                      | Follow-up Activity - Created [<br>Claim [203], Billing Action - Se<br>n Default Catch-All [6540]                               | 1], Follow-up Activity -<br>ind Invoice Letter [209]<br>Activities 0 to 30<br>Count<br>11         | Appeal [5], Follow-up Act,<br>Billing Action - Log Den<br>Days<br>% of Total<br>100.0%  | tivity - Resubmit Selected<br>ial/Remark [85]<br>Activities 31 to 60<br>Count<br>0      | 6], Follow-up Activity -<br>Days<br>% of Total<br>0.0% | Resubmit Ck<br>Activ<br>C  | laim [14], Billing A<br>vities Over 60 Day<br>Count<br>0      | rs<br>% of Total<br>0.0%         | harge [201], Billing<br>Total Activitie:<br>11              | Action - Resubmit                         |
| Additional Report Settings<br>Activities that start payer lag:<br>WI Split Bluffs Organizatio<br>Lag Start Activity<br>Fellow-up Activity - Created [1]<br>WI Split Bluffs Organization Defa | Follow-up Activity - Created [<br>Claim [203], Billing Action - Se<br>n Default Catch-All [6540]<br>ult Catch-All [6540] Total | 1], Follow-up Activity -<br>end Invoice Letter [209]<br>Activities 0 to 30<br>Count<br>11<br>11   | Appeal [5], Follow-up Act<br>, Billing Action - Log Den<br>Days<br>% of Total<br>100.0% | tivity - Resubmit Selected<br>ial/Remark [85]<br>Activities 31 to 60<br>Count<br>0<br>0 | 6], Follow-up Activity -<br>Days<br>% of Total<br>0.0% | Resubmit Cla<br>Activ<br>C | laim [14], Billing A<br>vities Over 60 Day<br>Count<br>0<br>0 | rs<br>% of Total<br>0.0%<br>0.0% | harge [201], Billing<br>Total Activities<br>11<br><b>11</b> | Action - Resubmit<br>: Avg Lag (Da<br>I ( |

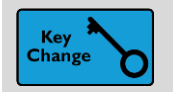

See How Your Denial Rates Measure Up

#### Key Benefits:

• Financial benefit

#### **Description:**

You can now compare denial rates and reasons with the broader Epic community using **Denial Pulse**, available alongside both **Financial Pulse** and **Automation Pulse**. The new dashboards allow you to perform benchmarking against other Epic organizations and help you identify opportunities to increase your revenue cycle efficiency.

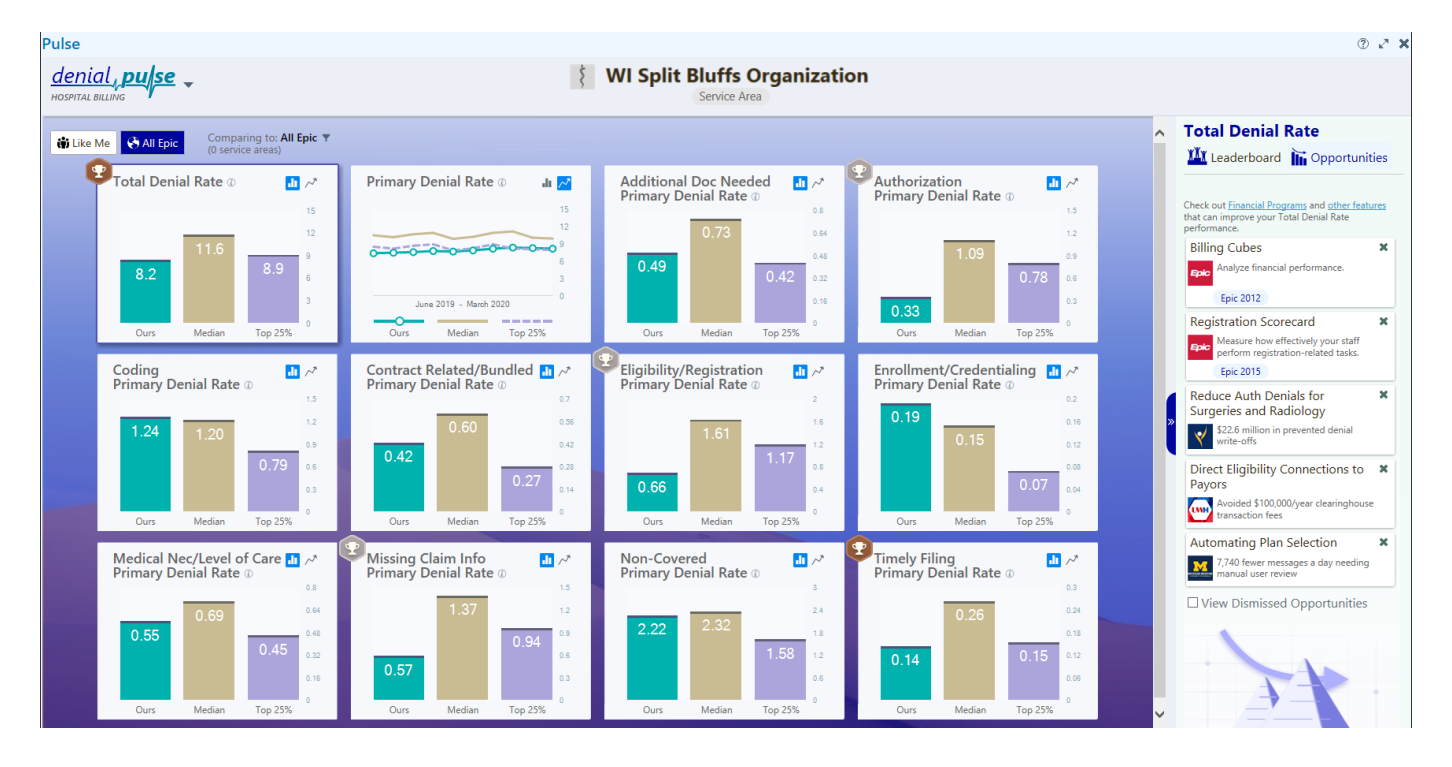

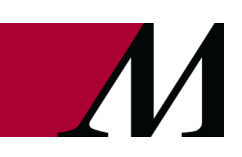

Page 6 of 36 epictraining@houstonmethodist.org | it.houstonmethodist.org

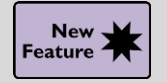

Report on COVID-19 Information in Denials Reports

#### Key Benefits:

• Financial benefit

#### Description:

To help you investigate and follow up on COVID-19 denials, use new criteria such as billing indicators and claim diagnosis codes in your **Denials reports**.

| T |                   |                  |                     |                  | Repor            | t Settings       | - HB Denia      | l Query [574    | 487]          |      |                                |        |          |               | x      |
|---|-------------------|------------------|---------------------|------------------|------------------|------------------|-----------------|-----------------|---------------|------|--------------------------------|--------|----------|---------------|--------|
|   | Crit <u>e</u> ria | Disp <u>l</u> ay | Appeara <u>n</u> ce | S <u>u</u> mmary | Print Layout     | Tool <u>b</u> ar | <u>Override</u> | <u>G</u> eneral |               |      |                                |        |          |               |        |
|   |                   |                  |                     |                  |                  | Find D           | enial Rec       | ords (i)        |               |      |                                |        |          |               |        |
|   |                   |                  | Find Criter         | ia Enter a s     | earch term, or c | ick the sea      | rch icon to b   | rowse availa    | ble criteria  |      |                                | 0      |          |               |        |
|   | ·                 |                  |                     |                  |                  |                  |                 |                 |               |      |                                |        |          |               | 1.     |
|   | Billing           | indicat          | ors                 |                  |                  |                  |                 |                 |               |      |                                |        | * (1)    | ŵ             |        |
|   |                   | Billing Ind      | licator             |                  |                  |                  |                 |                 |               |      |                                |        |          |               |        |
|   | 1                 | COVID-19         | Э                   |                  |                  |                  |                 |                 |               |      |                                |        |          |               |        |
|   | 2                 |                  |                     |                  |                  |                  |                 |                 |               |      |                                |        |          | 9             |        |
| ► | Claim             | diagnos          | sis codes           |                  |                  |                  |                 |                 |               |      |                                |        | * ()     | ŵ             |        |
|   |                   | Diagnosis        | Code                |                  |                  |                  |                 |                 |               |      |                                |        |          |               |        |
|   | 1                 | 2124             |                     |                  |                  |                  |                 |                 |               |      |                                |        |          |               |        |
|   | 2                 |                  |                     |                  |                  |                  |                 |                 |               |      |                                |        |          |               |        |
|   | Claim             | place of         | f service cod       | es               |                  |                  |                 |                 |               |      |                                |        | * (1)    | ŵ             |        |
|   |                   | Place of S       | Service Code        |                  |                  |                  |                 |                 |               |      |                                |        |          |               | $\sim$ |
|   | 4                 |                  | _                   |                  |                  |                  |                 |                 |               |      |                                |        |          |               |        |
|   | Report I          | ogic AN          | D                   |                  |                  |                  |                 |                 |               |      |                                | Show s | search s | u <u>m</u> ma | iry    |
|   |                   |                  |                     |                  |                  |                  |                 |                 | ▶ <u>R</u> un | Save | <mark>, R</mark> Sa <u>v</u> e | As M R | estore   | <u>× c</u>    | lose   |

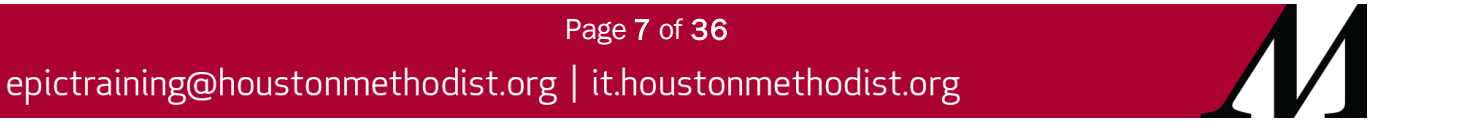

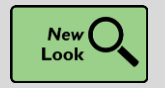

New Tutorial Content for Denials Data Model

#### Key Benefits:

• Improved communication

#### **Description:**

In the **Denials data model**, the tutorial now walks you through creating an example session to explore line-level coding denials by CPT for Medicare.

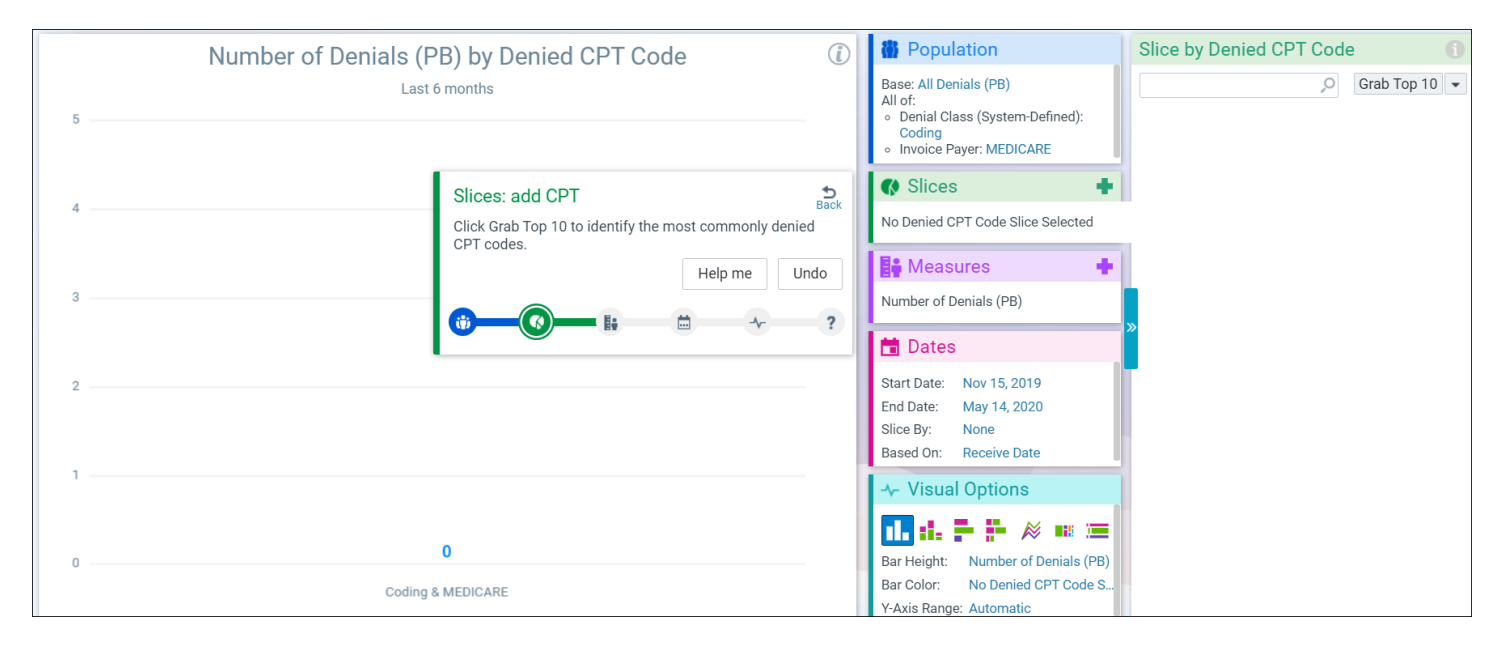

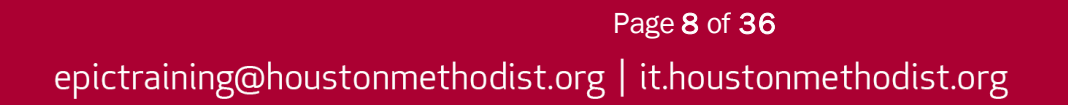

#### Account Maintenance

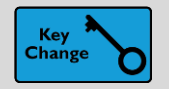

Simple Filters in Inquiry

#### Key Benefits:

• More efficient

#### Description:

Fill out the simple filters at the top of the screen and then click **Apply Filters** to quickly filter out transactions in inquiry. Click **Advanced filters** for more specialized filters.

| Guar Summary       Guar Acct Note       Prof Tx Inquiry       Patient Summary       Coverages       Guar Account Edit       Statement History                                                                                                    | Correspondence List | CRM List                                 |
|----------------------------------------------------------------------------------------------------|---------------------|------------------------------------------|
| Prof Tx Inquiry                                                                                                    |                     |                                          |
| <u>C R</u> efresh B Guar List ← Prev Guar → Next Guar III Functions ✓ Einish                                                                                                    |                     |                                          |
| Filters     Tx #     Service Date     Billing Provider     Clean       Include Zero-Balance     Image: Clean     Image: Clean     Image: Clean     Image: Clean                                                                                                    | ar All              | 8/2015: Vis<br>Lendon, Ter<br>D_CLEAR LA |
| Undjstributed: (Count: 1; Amount: -1,194.20)                                                                                                    |                     | rite Off SP                              |
| Invoices         Invoices         Invoices |                     | listory C                                |
| Billing Provider: MCLENDO                                                                                                    | N, TERRY BO ×       |                                          |
| Total Source Texas Source     Visit Acco 45000005 McLendon, Terry Bowman, MD in INT                                                                                                    |                     | Patien                                   |
| Tx# Description Modifiers Status CSN Servic                                                                                                    |                     | Locatio                                  |
| 11 99214 (CPT®)-PR OFFICE OUTPATIENT VIS Auto W/O 2003010041984 MCLENDON, MCLENDON,                                                                                                    | 314.0               | PO                                       |
| 79 – 1015-TIME OF SERVICE PAYMENT/FRO Left Later                                                                                                    | -188.4(             | Service dat                              |
| 12 5023-DISC PRG SELF PAY                                                                                                    | -125.6(             | Provide                                  |
|                                                                                                    | *                   | Specialt<br>Billing provide              |
|                                                                                                    |                     | Diagnose                                 |
|                                                                                                    |                     | Last statemer                            |
|                                                                                                    | Coverage            | es<br>Comonto d                          |

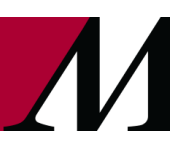

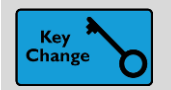

Transfer to System-Suggested Guarantors

#### Key Benefits:

• Improved workflow

#### **Description:**

The **Transfer** action in inquiry is now a one-stop shop for transferring to Hospital and Professional Billing. When transferring transactions to Professional Billing, click **suggested guarantors** to see target guarantors associated with your source guarantor.

|                                                     | Transfer Transaction #4 |                      | x                 |
|-----------------------------------------------------|-------------------------|----------------------|-------------------|
| 🛱 Transfer Adjustment                               |                         |                      | o 31.00           |
| Select Guarantor                                    |                         |                      |                   |
| Suggested <u>G</u> uarantors Any G <u>u</u> arantor | 0                       |                      |                   |
| MILSON, IMOGEN - 4455 🍫<br>Dental                   | Insurance<br>0.00       | Self-Pay<br>24.00    | Total<br>24.00    |
| MILSON, IMOGEN - 112372 k<br>Personal/Family        | Insurance<br>6,190.37   | Self-Pay<br>1,696.79 | Total<br>7,695.91 |
| Transfer Options                                    |                         |                      |                   |
| Open guarantor account after transfer               |                         |                      |                   |
| Comment                                             |                         |                      |                   |
|                                                     |                         |                      |                   |
|                                                     |                         |                      |                   |
|                                                     |                         |                      |                   |
|                                                     |                         | ✓ E                  | Accept X Cancel   |

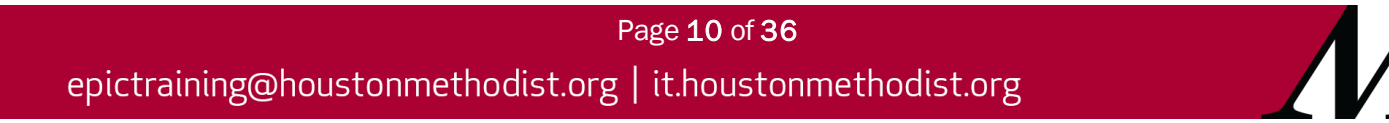

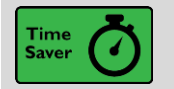

Account Maintenance Button in Auth/Cert Records Opens Encounter's Primary HB HAR

#### Key Benefits:

- Improved workflow
- Time saver
- More accuracy and reliability

#### **Description:**

The **Account Maintenance** button now takes you to the primary Hospital Billing HAR on the encounter every time. The button might have previously led you to a Professional Billing visit HAR or to an incorrect HB HAR. If you've developed a workaround for this, take note.

| + + -     | Authorization/      | Certifica  | tion fo | r Smith,  | Jenny          |                                   |            |                    |              | ? | k <sup>™</sup> | × |
|-----------|---------------------|------------|---------|-----------|----------------|-----------------------------------|------------|--------------------|--------------|---|----------------|---|
| Auth/Cert | Account Maintenance | Dpen Chart | Triage  | Appt Desk | Apply Template | r⊑<br>Account Acti <u>v</u> ities | View Notes | Renefit Collection |              |   |                |   |
|           | Smith, Jenny        |            |         |           |                |                                   |            |                    | Auth/Cert ID |   |                |   |
|           | Adm Date:           |            | 11/8    | /2013     | Adm            | Time:                             |            | 11:43 PM           |              |   |                |   |
|           | IF Addit Date.      |            | 11/0    | 2013      | IF AU          | ini fille.                        |            | 11.43 FW           |              |   |                |   |
|           |                     |            |         |           |                |                                   |            |                    |              |   |                |   |

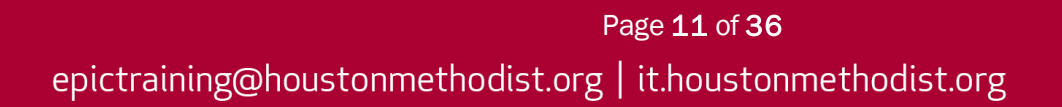

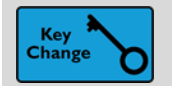

Edit Auto-Pay Payment Methods in Guarantor Snapshot

#### Key Benefits:

• Time saver

#### **Description:**

Click the Change Auto Pay Method button and then the pencil to edit auto-pay payment.

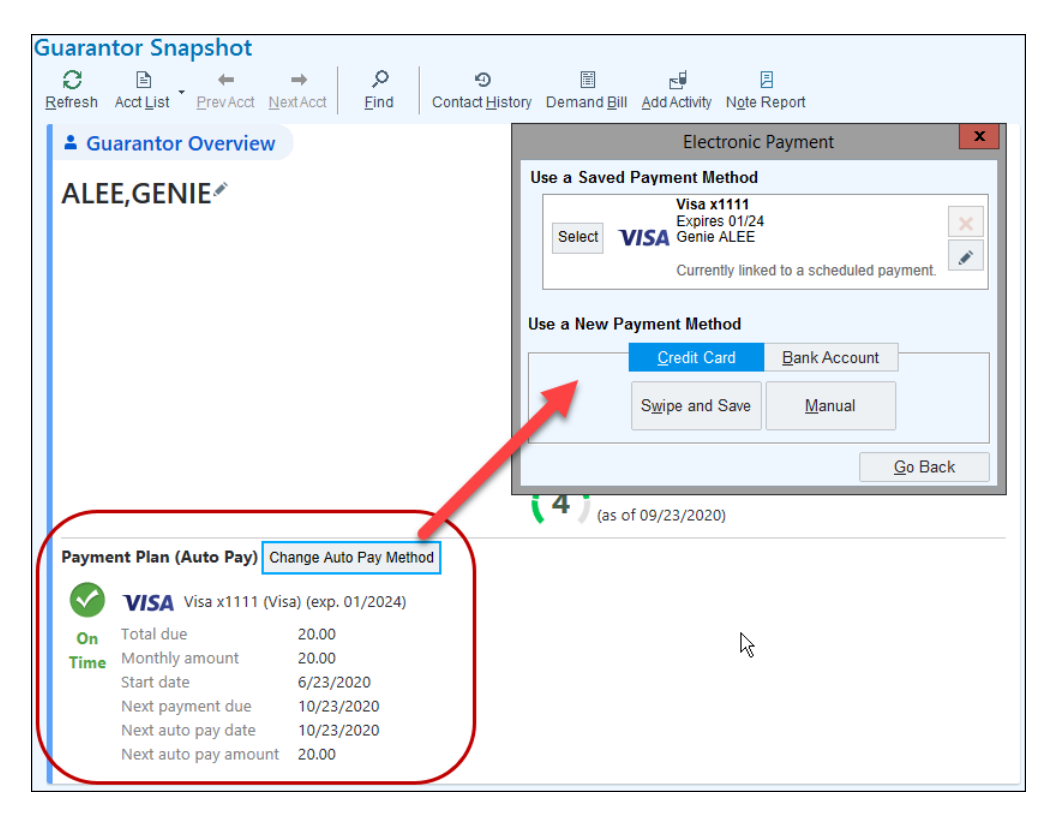

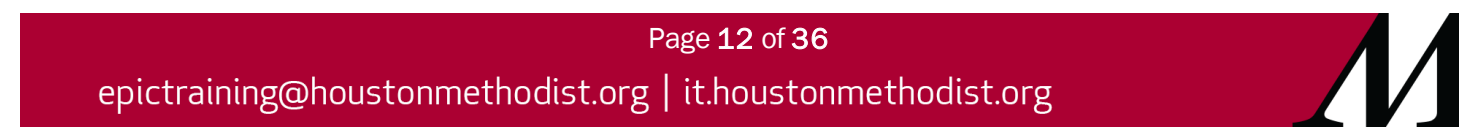

#### Billing

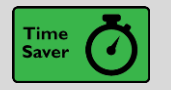

Quickly Process Back-End Refunds with Amount Shortcuts

#### Key Benefits:

- Financial benefit
- Time saver
- More efficient

#### **Description:**

We've added new **Undistributed** and **Total** amount shortcuts to the **Refund activity**. These shortcuts automatically select individual charges to source the refund. You can still manually select individual charges for a refund by clicking **Advanced**.

| ₽ <sup>®</sup> Refund                                                   | <b>17.50</b> |
|-------------------------------------------------------------------------|--------------|
| Refund Code                                                             | of 30.00     |
| REFUND [1018]                                                           |              |
| Amount Undistributed Total Advanced 17.50                               |              |
| Send To                                                                 |              |
| Guarantor (Default) Patient Other                                       |              |
| CRICHTON, JOHN<br>123 N Moya Rd<br>Suite 5<br>PORT ORANGE Florida 32123 |              |
| Reasons                                                                 |              |
| Overpayment                                                             |              |
| Q                                                                       |              |
| Comment                                                                 |              |
|                                                                         |              |
|                                                                         |              |
| Additional Information                                                  | *            |
| Print Refund Slip                                                       |              |
| Print Now Don't Print                                                   |              |
| No refund slip will be printed.                                         |              |

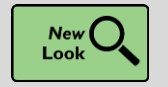

New Look, Simplified Workflow for Enterprise Self-Pay Payment Posting

#### Key Benefits:

- Time saver
- Improved workflow
- More efficient

#### **Description:**

**Enterprise Self-Pay Payment Posting** has been redesigned to be more user-friendly and to help you speed up your workflow with improved filters, based on account statuses, for manual distribution. In this example, you can de-select **On Payment Plan** to hide payment plan accounts as you distribute a payment.

If statement hasn't dropped, select additional filters to see in progress HARs.

| Distribution                                                                                                    |                                  |                 |
|----------------------------------------------------------------------------------------------------|----------------------------------|-----------------|
| Include: Patient Responsibility Other -                                                                                                    | Advanced Filters                 | ~               |
| Hospital Accounts (1 of 2 accounts selected)<br>Acct ID Self-Pay Status                                                                                                    | Outstanding     On Payment Plan  |                 |
| ✓ 🕂 4000000610 Pmt Plan                                                                                                    | Not on Statement                 | Isabella Molina |
| Image: Head of the second state of the second state of | ✓ <u>A</u> pply X <u>C</u> ancel | Isabella Molina |

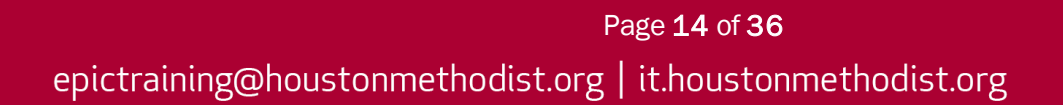

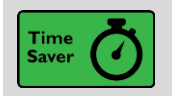

Use Quick Distribution Shortcuts in Payment Collection

#### Key Benefits:

• Time saver

#### **Description:**

When manually distributing payments in **Payment Collection**, you can use new quick shortcuts to filter by **Patient Responsibility** or **All Balances** with a single click. **All Balances** appears only if there are non-MyChart accounts or in-progress accounts to show. You can click **Other** for a variety of other contextspecific filters.

| 0 | Outstanding Self-Pay |                                   |                                |                                  |   |                      |
|---|----------------------|-----------------------------------|--------------------------------|----------------------------------|---|----------------------|
|   | Marley B. Leamon     | Pay Now                           |                                | Due                              |   | Collecting           |
|   | P/F #112590 7        | Professional                      |                                | 1,910.85                         | A | 500.00               |
|   |                      | Bad Debt:<br>Total Outstanding:   | 42,126.00 (1)<br>44,036.85 (1) |                                  |   |                      |
|   | Distribute Manual 🖋  | Include: Patient Responsibility A | Advanced Filters               | A Remaining to Distribute 500.00 |   | Collecting<br>500.00 |

#### **Charge Review**

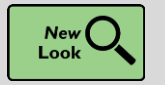

More Efficient Charge Review Workqueues

#### Key Benefits:

• More efficient

#### **Description:**

Charge Review Workqueues are now more consistent and efficient with other workqueues:

- You can use the **SmartText comment field** that appears when you click **Delete** to save and access comments you use multiple times.
- The **Review** button is now the **Edit** button.
- The options on the Go To and right-click menus are more focused on the activities you're likely to perform.

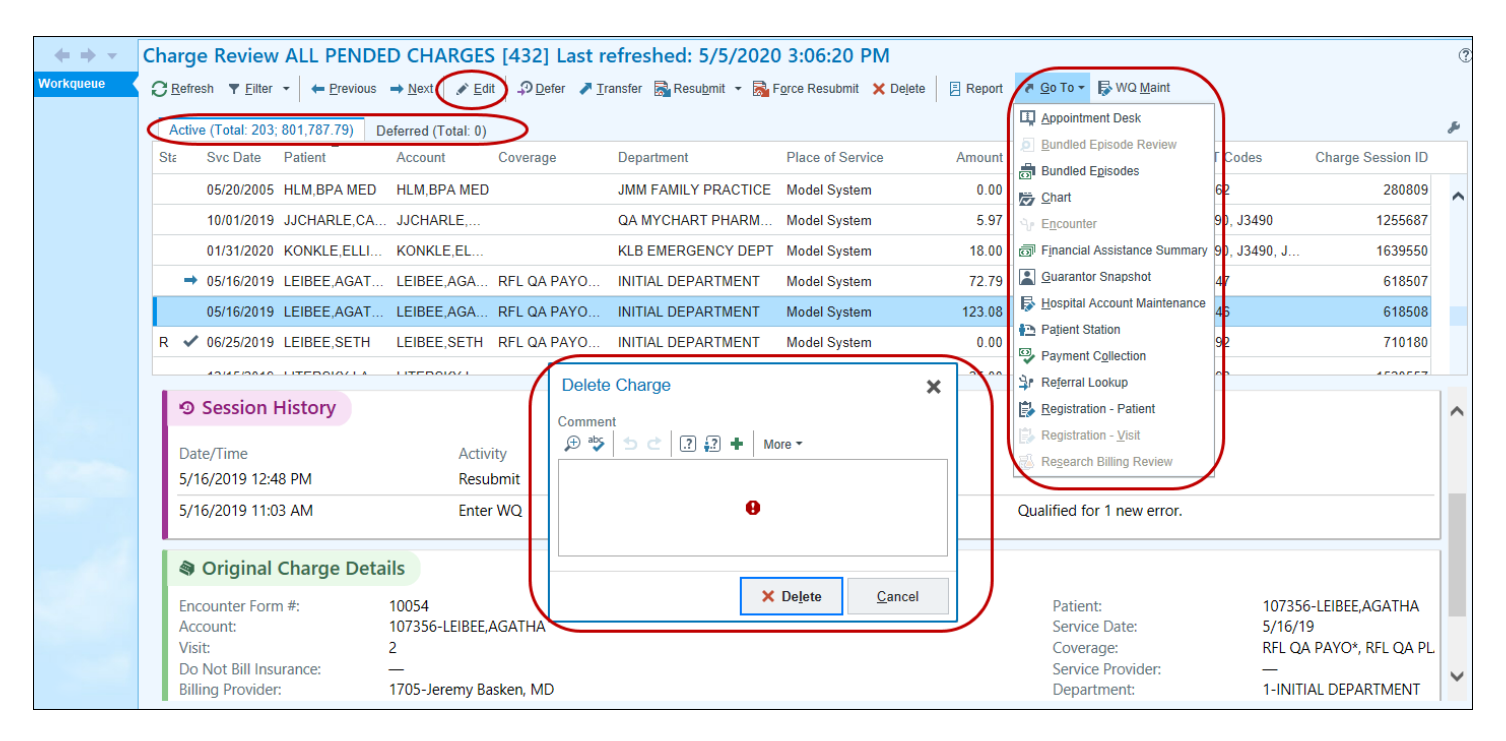

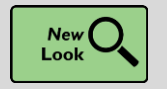

**Quickly Review and Act on Transactions** 

#### Key Benefits:

- More efficient
- Time saver

#### **Description:**

**Transaction Inquiry** has a new look and new features, like **badges** displaying the total for each section and **quick groupers**, to help you easily sort through details of pending transactions.

| 🛛 Pendi    | ng Transacti   | ons               |                   |             |                           |                              |       |        |     | Adjustments (1): <b>512.00</b> | *     |
|------------|----------------|-------------------|-------------------|-------------|---------------------------|------------------------------|-------|--------|-----|--------------------------------|-------|
| Pending A  | Adjustments/Re | efunds            |                   |             |                           |                              |       |        |     |                                |       |
| Pending To | x #            | User              |                   |             | Service Date              | Procedure                    |       |        |     | Amount                         |       |
| 988802     |                | AUSTIN, WILL      |                   |             | 09/23/2019                | 1018 - REFUND                |       |        |     | 512.00                         | *     |
|            |                |                   |                   |             |                           |                              |       |        |     |                                |       |
| 🌒 Charg    | es             |                   |                   |             |                           |                              |       |        |     | Tetel (0)                      |       |
| = colore   |                | - t all - Titers  |                   |             |                           |                              |       |        |     | 1845 60                        | , )   |
|            | All Desei      | ect All Y Filters |                   |             | -                         |                              |       |        |     | 1,045.00                       |       |
| Group by:  | Revenue Code   | CPT ♥/HCPCS Code  | Svc Date Svc Date | - Px Other  |                           |                              |       |        |     | Show C                         | Cost  |
| Reven      | ue Code        | •                 |                   | Description |                           |                              |       |        | Otv | Total Am                       | ount  |
| 0260       |                |                   |                   | IV THERAP   | - GENERAL                 |                              |       |        | 3   | 34                             | 44.09 |
| 0276       |                |                   |                   | MEDICAL/S   | JRGICAL SUPPLIES AND DEV  | /ICES – INTRAOCULAR LENS (IC | DL)   |        | 1   | 28                             | 87.72 |
| 0303       |                |                   |                   | LABORATO    | Y - RENAL PATIENT (HOME   | )                            |       |        | 1   | 19                             | 96.17 |
| 0319       |                |                   |                   | LABORATO    | Y PATHOLOGICAL – OTHER    |                              |       |        | 1   | 33                             | 20.27 |
| 0324       |                |                   |                   | RADIOLOG    | – DIAGNOSTIC – CHEST X-F  | RAY                          |       |        | 1   | 12                             | 21.31 |
| 0480       |                |                   |                   | CARDIOLO    | Y – GENERAL               |                              |       |        | 1   | 29                             | 94.47 |
| 0482       |                |                   |                   | CARDIOLO    | Y – STRESS TEST           |                              |       |        | 1   | 28                             | 81.57 |
| 👒 Adjus    | tments         |                   |                   |             |                           |                              |       |        |     |                                |       |
| S Davar    | Transfor       |                   |                   |             |                           |                              |       |        |     | ( lotal (3)                    | , )   |
| Kevers     | inansie        | <b>.</b>          |                   |             |                           |                              |       |        |     | -2,115.52                      |       |
|            | HTR ID         | Svc Date          | Post Date         | Pro         | edure                     |                              | Payer | Source |     | Am                             | nount |
|            | 940393         | 09/23/2019        | 09/23/2019        | 136         | 2003-SELF PAY CREDIT ADJU | ISTMENT                      | _     | -      |     | -1,50                          | 09.49 |
|            | 940394         | 09/23/2019        | 09/23/2019        | 556         | 8-CHARITY ADJUSTMENT      |                              | —     | _      |     | -70                            | 66.29 |
| U\$        | 940395         | 09/23/2019        | 09/23/2019        | 556         | 9-ADMINISTRATIVE ADJUS    | TMENT                        | —     | _      |     | -4:                            | 38.14 |

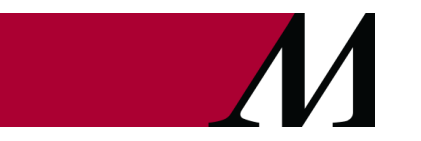

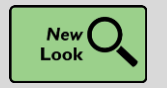

Meet the Improved Charge Entry Batch Activity

#### Key Benefits:

• Improved workflow

#### **Description:**

The **Charge Router Charge Entry Batch** activity has a new and improved appearance that better uses screen space and makes it easier to identify when a batch is balanced.

| Batch 21<br>EHS SERVICE AR                                                                                      | EA                                    | U<br>S    | ser: PB, ADMIN<br>essions: 7 |              | Px count: 12<br>Px hash: 992                                                                                                    | / 12<br>431 / 992431                                                                                       |                                                                     | Dx hash: 217614<br>Prov hash: 6455 | 8/2176148<br>78/789002                                                                           |                                                                                           |                                                                                 | Ø                        |
|----------------------------------------------------------------------------------------------------|---------------------------------------|-----------|------------------------------|--------------|----------------------------------------------------------------------------------------------------|----------------------------------------------------------------------------------------------------|---------------------------------------------------------------------|------------------------------------|--------------------------------------------------------------------------------------------------|-------------------------------------------------------------------------------------------|---------------------------------------------------------------------------------|--------------------------|
|                                                                                                    | Charge Entry Batch -                  | 21 (Open) |                              |              |                                                                                                    |                                                                                                    |                                                                     |                                    |                                                                                                  |                                                                                           |                                                                                 | ٢                        |
| Batch Info                                                                                                    | Summary                               |           |                              | 🖋 Edit Batch | Sessions                                                                                                    |                                                                                                    |                                                                     |                                    |                                                                                                  |                                                                                           |                                                                                 |                          |
|                                                                                                    | Service Area<br>FHS SERVICE AREA (10) | Comm      | ent                          |              | 🕂 New Session 🖌 Edit Session                                                                                                    | Dejete Session                                                                                             |                                                                     |                                    |                                                                                                  |                                                                                           |                                                                                 |                          |
|                                                                                                    | 5.15 GENERAL (11)                     |           |                              |              | # Patient                                                                                                    | Contact                                                                                                    | Guarantor                                                           |                                    | Hospital Account                                                                                 | P                                                                                         | losting User                                                                    |                          |
|                                                                                                    | a Control Amounts                     |           |                              | 1            | 7 DEVINE,COLIN A                                                                                                    | 09/04/2020                                                                                                 |                                                                     |                                    |                                                                                                  | P                                                                                         | B, ADMIN                                                                        |                          |
|                                                                                                    |                                       | Control   | Current                      | Difference   | 6 BERRY,STEPHANIE                                                                                                    | 09/04/2020                                                                                                 | 069 - BERRY,STE                                                     | PHANIE                             |                                                                                                  | P                                                                                         | B, ADMIN                                                                        |                          |
|                                                                                                    | Procedure hash:                       | 992431    | 992431                       | 0 🕲          | 5 CLARKSON, LAUREN                                                                                                    | 09/04/2020                                                                                                 | 071 - CLARKSON                                                      | LAUREN                             |                                                                                                  | P                                                                                         | B, ADMIN                                                                        |                          |
|                                                                                                    | Procedure count:                      | 12        | 12                           | 0 🕑          | 4 BUCHHOLZ, TREVOR                                                                                                    | 08/20/2020                                                                                                 | 266 - BUCHHOLZ                                                      | TREVOR                             |                                                                                                  | P                                                                                         | B, ADMIN                                                                        |                          |
|                                                                                                    | Service provider hash:                | 789002    | 645578                       | -143424 🔒    | 3 SMITH, WILLIAM A                                                                                                    | 09/04/2020                                                                                                 | 00000025 - SMITH                                                    | H,WILLIAM A                        |                                                                                                  | P                                                                                         | B, ADMIN                                                                        |                          |
|                                                                                                    | Diagnosis hash:                       | 2176148   | 2176148                      | 0 🕥          | 2 SIMS,ERIC                                                                                                    | 09/04/2020                                                                                                 | 80 - SIMS,ERIC                                                      |                                    | 2 - SIMS, ERIC                                                                                   | P                                                                                         | B, ADMIN                                                                        |                          |
|                                                                                                    | Charge amount.                        | -         | 0.00                         | -            | 1 YARBOROUGH, MORTICIA                                                                                                    | 09/04/2020                                                                                                 | 603 - YARBOROL                                                      | JGH,MORTICI                        | Α                                                                                                | P                                                                                         | 'B, ADMIN                                                                       |                          |
| The second second second second second second second second second second second second second second second se |                                       |           |                              |              | Charges for Session #1           #         Code           1         82003 (CPT®)           2         84080 (CPT®)           3         82373 (CPT®)           4         82523 (CPT®) | Procedure<br>PR ASSAY ACETAMINOPH<br>PR ASSAY ALKAL PHOSPF<br>PR ASSAY CARBOHYDRA'<br>PR ASSAY FOR COLLAGE | Svc Date<br>EN 09/04/2020<br>09/04/2020<br>09/04/2020<br>09/04/2020 | Mod<br>26                          | Svc Provider<br>FAMILY MEDICINE, PHYSIC.<br>FAMILY MEDICINE, PHYSIC.<br>FAMILY MEDICINE, PHYSIC. | Cost Center<br>99901 - EMH UNASSIGNED<br>99901 - EMH UNASSIGNED<br>99901 - EMH UNASSIGNED | Department<br>EMC FAMILY MEDICINE<br>EMC FAMILY MEDICINE<br>EMC FAMILY MEDICINE | Qty<br>1<br>10<br>1<br>1 |
|                                                                                                    | Batch Report                          |           |                              |              |                                                                                                    | Batch is not ba                                                                                            | anced                                                               |                                    |                                                                                                  | Reject Batch                                                                              | Close Batch                                                                     | Process Batch            |

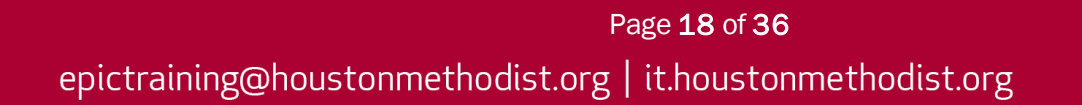

#### Claims

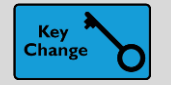

Navigate the Updated Claim Edit Workqueue

#### Key Benefits:

- Improved workflow
- More efficient
- Less clicks

#### **Description:**

**Claim edit workqueues** have a new, more modern layout. The detailed view section of the workqueue, which appears along the bottom of the screen, now has color-coded cards with detailed information about the claims in the workqueue, which you can use to quickly assess and prioritize errors.

| Image: Weight of the second second | Claim Edit | Claim Edit<br>t ADMIN-(<br>h <b>Y</b> <u>F</u> ilter | t<br>CATCH ALL QU<br>→ ← <u>P</u> revious     | IEUE [203] Last refrees<br>□ → <u>N</u> ext                                                              | shed: 5/19/2020                                           | <b>) 9:14:11 AM</b><br>nsfer   , <u>D</u> Te <u>s</u> t | All Claims 💊                                              | Resubmit All OF                                                                   | Claim Action                                                      | s <b>+</b> <i>≹</i> <u>G</u> o To +            |                                    | <b>%</b>                                                                                                    |
|----------------------------------------------------------------------------------------------------|------------|------------------------------------------------------|-----------------------------------------------|----------------------------------------------------------------------------------------------------|-----------------------------------------------------------|---------------------------------------------------------|-----------------------------------------------------------|-----------------------------------------------------------------------------------|-------------------------------------------------------------------|------------------------------------------------|------------------------------------|----------------------------------------------------------------------------------------------------|
| Guar ID: 3340<br>Personal/Family<br>EHS SERVICE AREA                                                                                                    | Active     | (Total: 284;<br>Status                               | 114,887.86)                                   | Deferred (Total: 0)<br>Account Name                                                                      | Payor Name                                                | Amount Due                                              | # Errors                                                  | Timely Filing                                                                     | Min Service Date                                                  | Form                                           | Account Type                       | e a constante da constante da c |
| ☆ 608-555-1414<br>™ tbaker@gmail.com                                                                                                    | 60         | New                                                  | P1000003960                                   | BAKER, THOMAS                                                                                            | AETNA                                                     | 34.00                                                   | 2                                                         | -8                                                                                | 11/03/2017                                                        | CMS Claim                                      | Personal/Family                    | 0                                                                                                    |
| 6                                                                                                    | 60<br>60   | New<br>New                                           | P1000003970<br>P1000003980                    | MILSON, TESSA<br>GONZALES, CHRIS                                                                         | AETNA                                                     | 204.00<br>64.00                                         | 2                                                         | -8<br>-7                                                                          | 11/03/2017<br>01/11/2018                                          | CMS Claim<br>CMS Claim                         | Personal/Family<br>Personal/Family | 0                                                                                                    |
| BALANCES<br>Total Ins: 238.00<br>228.00 SP: 0.00                                                                                                    | 60         | New                                                  | P1000003990                                   | KNUDSEN,NATE                                                                                             | AETNA                                                     | 200.00                                                  | 2                                                         | -7                                                                                | 01/15/2018                                                        | CMS Claim                                      | Personal/Family                    | 0~                                                                                                    |
| 238.00 Undist: 0.00<br>PATIENT<br>MRN: 203355<br>Patient is the Guarantor<br>Coverages<br>1 AETNA - AETNA HMO<br>2 BCBS IN STATE - BCBS IN<br>3 ALLIANCE - ALLIANCE                                                                                                    | 中 Cla      | aim Sumi<br>Error<br>Total<br>34                     | Mary<br>Claim<br>Charges<br>.00<br>Workqueues | Invoice P100000<br>AETNA   AETNA - GI<br>Claim Mailing Addres<br>AETNA<br>PO BOX 5008<br>BRENTWOOD, TN 3 | Prii<br>3 <b>960</b>   E-CMS<br>ENERIC<br>:s<br>7024-5008 | nary Claim                                              | Claim I User Err Code M 100 Im ac 200 Cl System Context — | errors<br>or<br>essage<br>valid claim maili<br>idress items are<br>aim max days a | ng address for cove<br>missing. [Rule 711]<br>re exceeded. [7040] | Last Claim Tes<br>rage payer AETN<br>08]<br>2] | : 4/14/2020 1:39 PI<br>&           | M 2                                                                                                    |

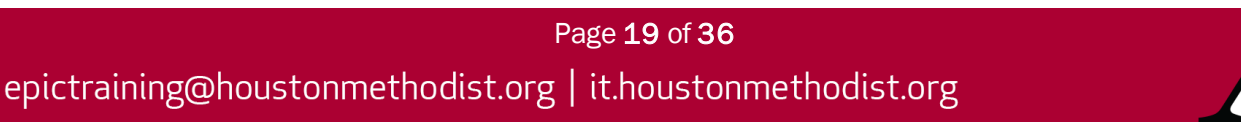

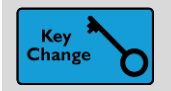

Use Storyboard in Claim Edit Workqueues

#### Key Benefits:

• More efficient

#### **Description:**

**Claim edit workqueues** now have Storyboard, which gives you a snapshot of guarantors' demographics and coverages. You can also use Storyboard to quickly jump to the **Guarantor Snapshot** activity or to other workqueues.

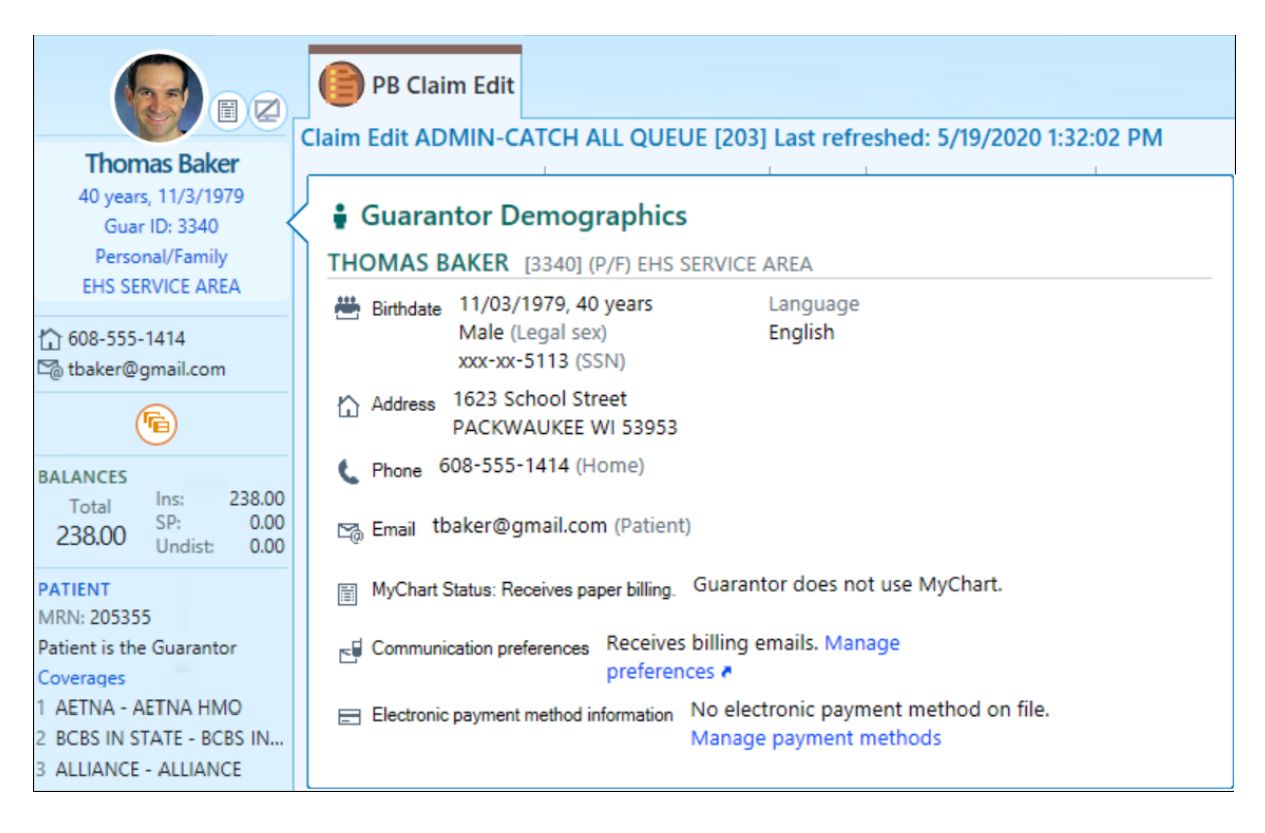

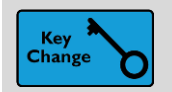

Fix Errors Faster with the Redesigned Claim Edit Assistant

#### Key Benefits:

• Time saver

#### **Description:**

The **Claim Edit Assistant** has a completely new layout, designed to put the information you need right at your fingertips. Use the new sidebar to view claim information and errors side-by-side and make edits more quickly.

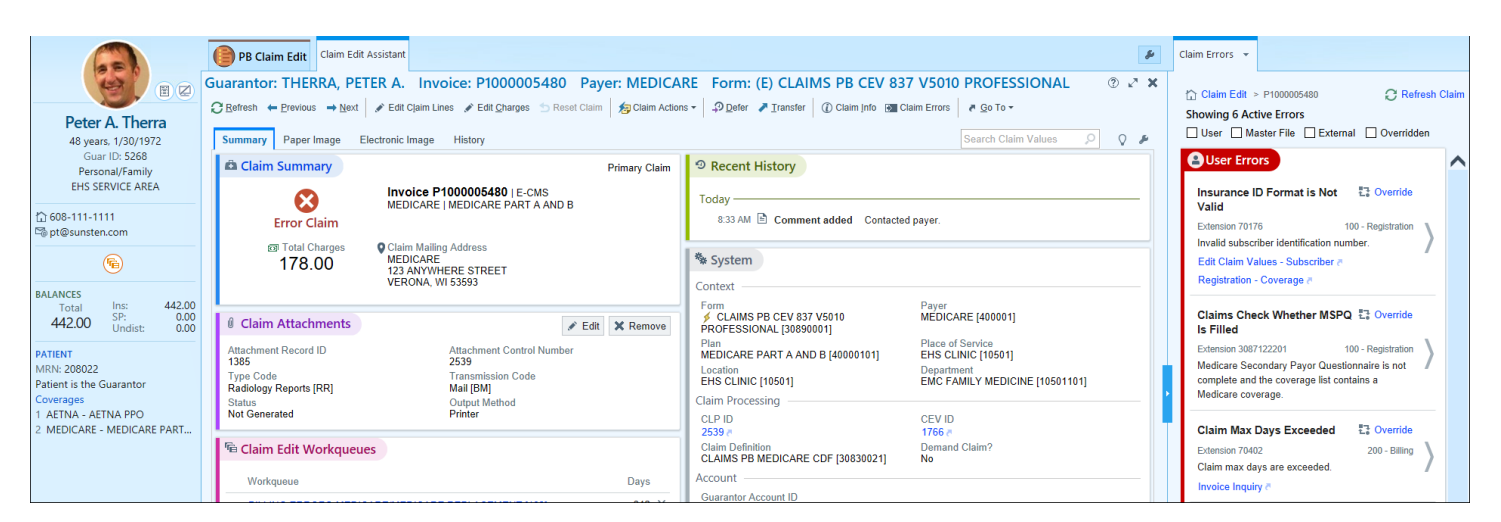

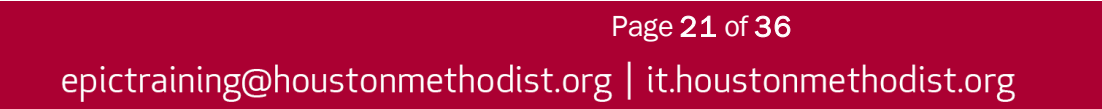

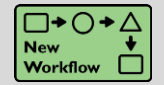

Find Fix Instructions in New Claim Edit Assistant Sidebar

#### Key Benefits:

• More efficient

#### **Description:**

Fixing a claim? Click **errors** in the new **Claim Edit Assistant** sidebar to see the fix instructions. Make sure you read them all before addressing the problem. The new sidebar doesn't stay open when you go to activities in separate workspaces, such as **Registration**.

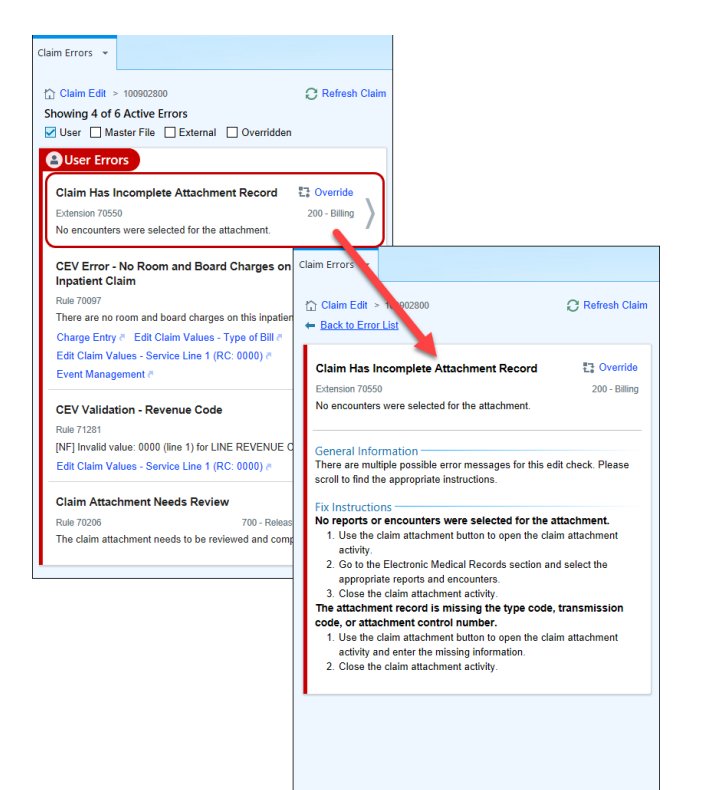

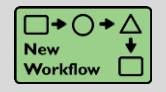

Quickly Balance EOB Lines in the Claim Edit Assistant

#### Key Benefits:

- More efficient
- Less clicks
- Time saver

#### **Description:**

The **EOB** tab in the **Claim Edit Assistant** has a new built-in editor, as well as a new sidebar that you can use to see information about payments. The new tab helps you quickly balance EOB lines for secondary and tertiary claims.

| C Refresh ( | Claim 👻 🗲      | →               | m Lines 👘 🕤 Re | eset Claim 🔰 Acct A | ctions 👻 📑 Acct Activities | s 🔊 Claim Actions 🕶 | Defer Transfer/Copy | — Rem <u>o</u> ve 🔘 DN <u>B</u> M                       | lore 🕶      | Payment from CO                      | MMERCIAL PA       | /OR 😞                   |
|-------------|----------------|-----------------|----------------|---------------------|----------------------------|---------------------|---------------------|---------------------------------------------------------|-------------|--------------------------------------|-------------------|-------------------------|
| Summary     | Paper Ima      | ge Electronic   | Image Hist     | ory EOB             |                            |                     |                     |                                                         | Q #         | Invoice Number                       | ICN               |                         |
| Explanat    | tion of Bene   | fits from Prin  | nary Payer:    | COMMERCIAL PA       | YOR T                      |                     |                     | Jump to le                                              | evel 🔎      | HB429020030                          | —                 |                         |
| Prior Paym  | ients: 🖾 75.00 | ) on 7/22/2020  |                |                     |                            |                     |                     |                                                         |             | Billed<br>150.00                     | Paid<br>75.00     |                         |
| 6           | Cla            | im Level Inform | ation          |                     |                            |                     |                     |                                                         | 🖋 Edit      | Patient Responsibility               |                   |                         |
| Unbals      | anced          | Claim Billed    | Claim Paid     | Claim Adjustr       | ments Line Paid            | Line Adjustments    | Total Adjustments   | Claim Unbalan                                           | ced Amount  | 75.00                                |                   |                         |
| Onbaid      | inced          | 100.00          | 50.00          |                     | 75.00 0.00                 | 0.00                | 75.00               |                                                         | -25.00      |                                      |                   |                         |
| Service I   | Line Inform    | ation           |                |                     |                            |                     | 🕇 Rol               | 100.00 Claim Billed                                     |             | Service Line Summ                    | nary              | *                       |
|             | Code           |                 |                | Service Date        | Modifiers                  | Billed              | Paid Ad             | <ul> <li>50.00 Claim Paid</li> <li>75.00 PR2</li> </ul> |             | Total Billed Total Pa<br>150.00 75.0 | id Reason C<br>00 | ode Amount<br>PR2 75.00 |
| O Ln:1      | 0960 992       | 4               |                | 07/22/2020          |                            | 100.00              | _                   | - 0.00 Line Adjustme                                    | nts         |                                      |                   |                         |
|             |                |                 |                |                     |                            |                     |                     | -25.00 Claim Unbala                                     | nced Amount | E Service Line Inform                | mation            | Expand All Collapse All |
|             |                |                 |                |                     |                            |                     |                     |                                                         |             |                                      |                   |                         |
|             |                |                 |                |                     |                            |                     |                     |                                                         |             | Rev Code 0960 CPT® 9                 | 19214             | Svc Dt 07/22/2020 🛠     |
|             |                |                 |                |                     |                            |                     |                     |                                                         |             | Billed                               | Paid<br>50.00     | Moas                    |
|             |                |                 |                |                     |                            |                     |                     |                                                         |             |                                      | 50100             |                         |
|             |                |                 |                |                     |                            |                     |                     |                                                         |             | Reason Code                          | Amount            |                         |
|             |                |                 |                |                     |                            |                     |                     |                                                         |             | PR2                                  | 50.00             |                         |
|             |                |                 |                |                     |                            |                     |                     |                                                         |             | Rev Code 0960 HCPCS                  | 992131            | Svc Dt 07/22/2020 🛠     |
|             |                |                 |                |                     | Edit COR                   |                     |                     |                                                         |             | Billed                               | Paid              | Mods                    |
|             |                |                 |                |                     | Edit EOB                   |                     |                     |                                                         |             | 50.00                                | 25.00             | -                       |
| Editing     | OB for BIS     |                 |                | Claim level         |                            |                     |                     |                                                         |             | Reason Code                          | Amount            |                         |
| Landing     | .00101000      | 1 COMMENCE      | ALTATOR        | claimiever          |                            |                     |                     |                                                         |             | PR2                                  | 25.00             |                         |
| Paid:       |                | 50.00           |                | Group Code          | Reason Co                  | de A                | mount               | Quantity                                                |             |                                      |                   |                         |
| Non-cov     | ered:          |                 |                | PR                  | 2                          | 7                   | 5.00                | 0                                                       |             |                                      |                   |                         |
| Adjudica    | tion date:     | 7/22/2020       | <u>;</u> 2     |                     | Q                          |                     |                     |                                                         |             |                                      |                   |                         |
|             |                |                 |                |                     |                            |                     |                     |                                                         |             |                                      |                   |                         |
|             |                |                 |                |                     |                            |                     |                     |                                                         | $\sim$      |                                      |                   |                         |
| I           |                |                 |                |                     |                            |                     |                     |                                                         |             |                                      |                   |                         |
|             |                |                 |                | ← Claim             | ,⊂ →                       |                     |                     | ✓ Accep                                                 | t X Cancel  |                                      |                   |                         |

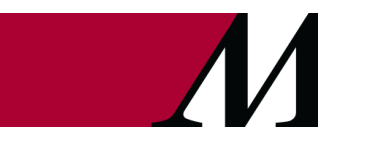

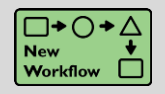

Find Information About Prior Payments in New EOB Sidebar

#### Key Benefits:

- Improved workflow
- Time saver
- More efficient

#### **Description:**

You can click on the **Prior Payments** link in the new **Claim Edit Assistant EOB** tab to open a sidebar with basic remittance information. Use this to help you balance EOB lines.

| Claim Errors          | Remittance Ima             | ige (7/22/2020) 👻   |                     |                          |  |  |  |
|-----------------------|----------------------------|---------------------|---------------------|--------------------------|--|--|--|
|                       |                            |                     |                     | ×                        |  |  |  |
| 🗟 Paym                | nent from CC               | OMMERCIAL PA        | YOR                 | *                        |  |  |  |
| Invoice N<br>HB429020 | umber<br>1023              | Adjudica<br>07/22/2 | ation Date<br>0     |                          |  |  |  |
| Claim Stat            | tus Code                   | Billed<br>258.00    |                     |                          |  |  |  |
| Paid<br>129.00        |                            | Patient f<br>0.00   | Responsibility      |                          |  |  |  |
| Claim Filir<br>—      | ng Indicator Cod           | e ICN<br>20576E1    | ICN<br>20576E1234   |                          |  |  |  |
| ≣ Servi               | ce Line Sum                | mary                |                     |                          |  |  |  |
| Total B<br>25         | illed Total P.<br>8.00 129 | aid Reason<br>.00   | Code<br>PR2<br>CO45 | Amount<br>64.50<br>64.50 |  |  |  |
| ≣ Servi               | ce Line Infor              | rmation             | Expand /            | All Collapse All         |  |  |  |
| Rev Cod               | e 0960                     |                     | Svc [               | ot 07/22/20 余            |  |  |  |
|                       | Billed                     | Paid                | Mods                | Qty                      |  |  |  |
|                       | 155.00                     | 77.50               | -                   | 1                        |  |  |  |
| R                     | eason Code                 | Amount              |                     |                          |  |  |  |
|                       | PR2                        | 38.75               |                     |                          |  |  |  |
|                       | CO45                       | 38.75               |                     |                          |  |  |  |
| Rev Cod               | e 0960                     |                     | Svc [               | ot 07/22/20 余            |  |  |  |
|                       | Billed                     | Paid                | Mods                | Qty                      |  |  |  |
|                       | 103.00                     | 51.50               | -                   | 1                        |  |  |  |
| R                     | eason Code                 | Amount              |                     |                          |  |  |  |
|                       | PR2                        | 25.75               |                     |                          |  |  |  |
|                       | CO45                       | 25.75               |                     |                          |  |  |  |

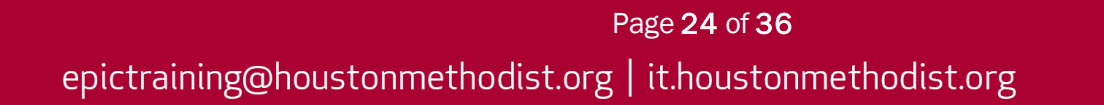

#### **Insurance Follow-up**

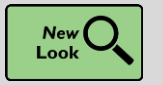

**Contract Variance Reporting Gets a New Look** 

#### Key Benefits:

• More efficient

#### **Description:**

**Contract Variances** and **Undercharging reports** have an updated look now that they're based on **Reporting Workbench templates**. You can refine what data appears in the reports by modifying parameters, adding columns, and grouping data by up to four groupers. In the **Variances report**, you can include overpayments, allowing you to review all variances in one place.

| PB Contract Variances                                             |                                                                   |                    |                           |                              |                         |                             |                                |
|-------------------------------------------------------------------|-------------------------------------------------------------------|--------------------|---------------------------|------------------------------|-------------------------|-----------------------------|--------------------------------|
| Report Settings                                                   |                                                                   | Summary            |                           |                              |                         |                             |                                |
| Date range by payment posting date:<br>Service area:<br>Group by: | 1/1/2020 - 1/30/2020<br>All<br>Payer, Location, Invoice Procedure | Invoice Count<br>2 | Billed Amount<br>1,000.00 | Expected Allowed<br>1,000.00 | Payer Allowed<br>900.00 | Absolute Variance<br>100.00 | % Absolute Variance<br>10.00 % |
| INDEMNITY PAYOR [2759001]                                         |                                                                   |                    |                           |                              |                         |                             |                                |
| RAY Location                                                      |                                                                   |                    |                           |                              |                         |                             |                                |
| Invoice Procedure                                                 | Invoice Count                                                     | Billed Amount      | Exp                       | ected Allowed                | Payer Allowed           | Absolute Variance           | ▼ % Absolute Variance          |
| 99211 - OFFICE/OUTPT VISIT & EST [7950                            | 0] 2                                                              | 1,000.00           |                           | 1,000.00                     | 900.00                  | 100.00                      | 10.00 %                        |
| RAY Location Total                                                | 2                                                                 | 1,000.00           |                           | 1,000.00                     | 900.00                  | 100.00                      | 10.00 %                        |
| INDEMNITY PAYOR [2759001] Total                                   | 2                                                                 | 1,000.00           |                           | 1,000.00                     | 900.00                  | 100.00                      | 10.00 %                        |
| Grand Total                                                       | 2                                                                 | 1,000.00           |                           | 1,000.00                     | 900.00                  | 100.00                      | 10.00 %                        |

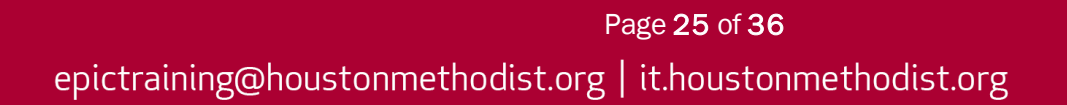

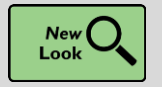

Printable EOBs Show Only Claim Level for Auto-Distributed Payments

#### Key Benefits:

• More accuracy and reliability

#### **Description:**

To ensure you get the right details, you can now see only claim-level allowed and coinsurance information in EOBs for auto-distributed payments. Previously, charge-level information appeared, but it was often inaccurate and not helpful.

| ØP       | ayment and Adjus           | tment His   | tory                       |                                  |            |         |        |       | \land Collapse All |
|----------|----------------------------|-------------|----------------------------|----------------------------------|------------|---------|--------|-------|--------------------|
| Show     | ing all insurance and self | -pay paymen | ts and adjustments, curren | tly or previously matched to the | e charges. |         |        |       |                    |
|          | Posted                     | Tx #        | Code                       |                                  |            | Matched | Payer  |       |                    |
| <b>C</b> | 06/08/20                   | 285         | 1021-WRITE-OFF (INS        | URANCE) 🖉                        |            | -16.67  | PAYOR  |       |                    |
| O        | 06/08/20                   | 284         | 1013-INSURANCE PA          | YMENT 🕷                          |            | -125.00 | PAYOR  |       | *                  |
|          | ICN: None                  |             | Printa                     | ble EOB 🕷                        |            |         |        |       |                    |
|          | Procedure                  |             | Mods                       | Billed                           | Allowed    | Pa      | atient | COB   | Paid               |
|          | Auto-distributed           |             |                            | 900.00                           | 800.00     | :       | 50.00  | 10000 | 750.00             |
|          | NAA                        |             | CO 45                      | 5 - CHGS EXCD FEE SCH/MAX        | ALLOWABLE  |         |        |       | 100.00             |
|          | NRP                        |             | PR 3 -                     | - Co-payment Amount              |            |         |        |       | 15.00              |
|          | NRP                        |             | PR 2 -                     | - Coinsurance Amount             |            |         |        |       | 25.00              |
|          | NRP                        |             | PR 1 ·                     | - Deductible Amount              |            |         |        |       | 10.00              |

#### **General Updates**

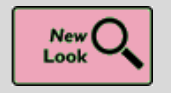

Colored Headers for Important Information More Consistently Appear for Users with Fewer Colors Setting

#### Key Benefits:

• Personalizing your workflow

#### **Description:**

If you have selected the **Display Fewer Colors** setting from the **My Settings** menu in Epic, you will see more red, orange, and yellow headers to call attention to important information.

| Summary   |                                                                                                    |             |            |                                                                                                    |                                                                                                    |                     | ? 🗆 - 🖍     |                           |
|-----------|----------------------------------------------------------------------------------------------------|-------------|------------|----------------------------------------------------------------------------------------------------|----------------------------------------------------------------------------------------------------|---------------------|-------------|---------------------------|
| ← Overvie | 2W                                                                                                    |             |            |                                                                                                    | # ₲ ₽ ₽                                                                                                | Overview            | ్ శా చి     |                           |
| Isolation | and Infection Instructions a                                                                                                    |             |            |                                                                                                    |                                                                                                    |                     | *           |                           |
| Vital S S | Summary                                                                                                    |             |            |                                                                                                    |                                                                                                    |                     | ?           | <b>□</b> - ∠ <sup>2</sup> |
| View Gra  | Cverview                                                                                                    |             |            |                                                                                                    | H                                                                                                    | 🖬 🗩 🕀 🛛             | erview 🔎 ,  | ₽ • C                     |
|           | Isolation and Infection Instructions                                                                                                    | *           |            |                                                                                                    |                                                                                                    |                     |             | *                         |
|           | Vital Signs                                                                                                    | Tit eline 🗸 | I/O e      |                                                                                                    | Notes fr                                                                                               | om Clinical Sta     | aff Com     | ment                      |
|           | View Graph                                                                                                    | -           | View Table | e                                                                                                    |                                                                                                    |                     |             |                           |
|           | Visit Report<br>← → ⑦ ▲ ⊕ ি ⊡ □ □<br>ED Notes Report<br>Current Visit Notes<br>ED Patient Care Timeline<br>ED Patient Care Timeline<br>Orders to be Acknowledged For Asap, Frank<br>Results |             |            | Visit Repo<br>$\leftarrow \cdot \odot$ if<br>ED Note<br>Current Vis<br>ED Patient<br>ED Patient<br>Current Vis<br>ED Patient<br>Results | ort<br>a la la la co<br>es Report<br>ist Notes<br>ent Care Timeline<br>Care Timeline<br>ders to be Ack | e<br>Knowledged For | Asap, Frank |                           |

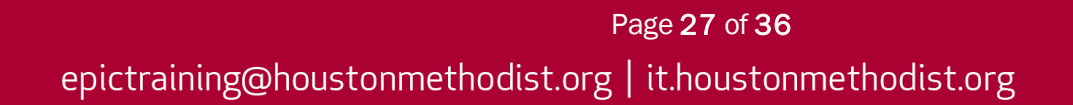

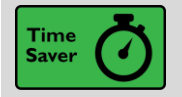

Hover over the Transplant Icon in Storyboard to View the Episode List

#### Key Benefits:

• Easily accessible in Storyboard

#### Description:

You do not have to click the **transplant icon** in Storyboard to see a list of your patient's transplant episodes anymore. Just hover to see the list.

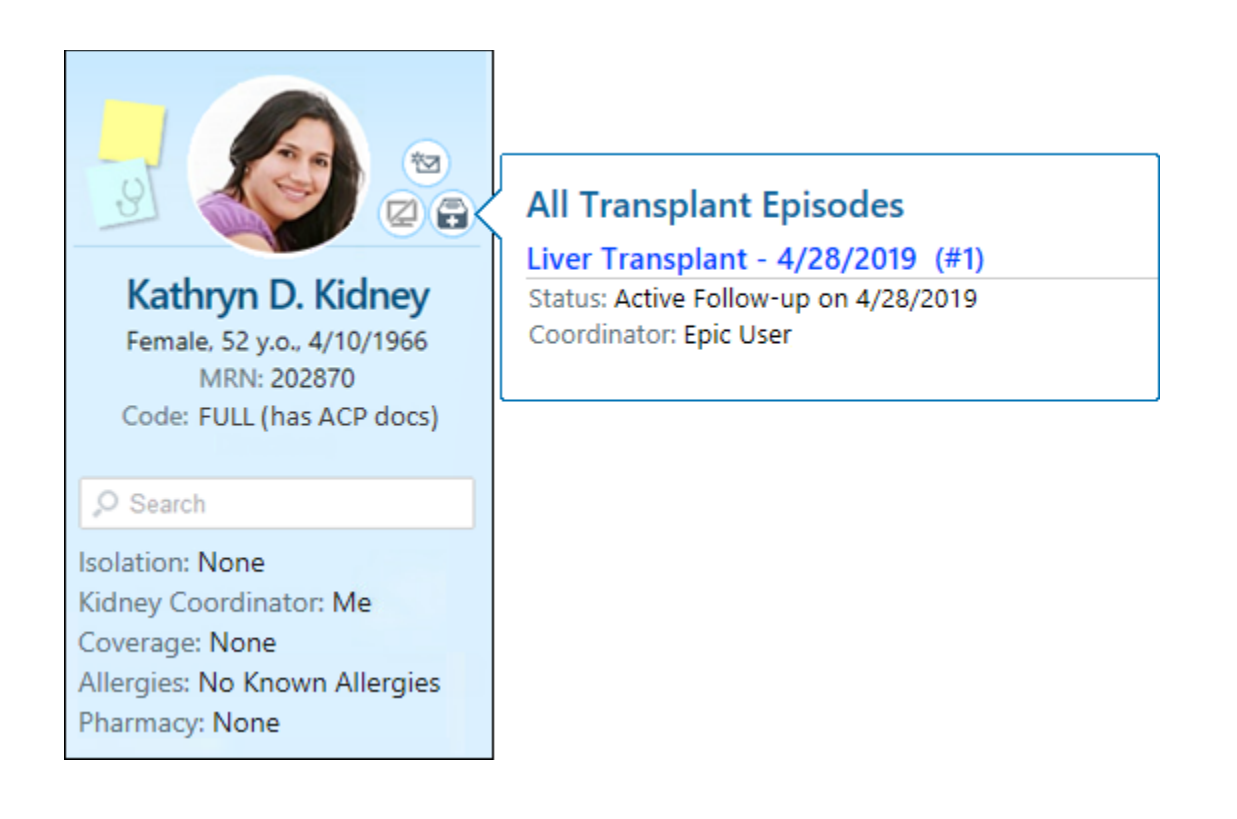

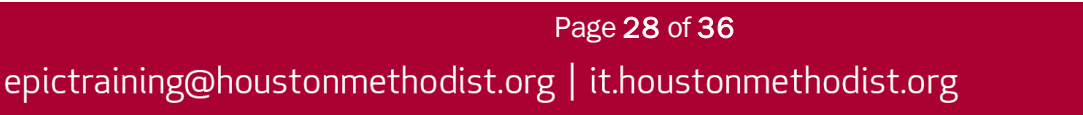

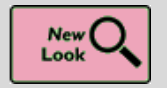

It's Easier to Tell When a Toolbar Button Is Selected

#### Key Benefits:

• Time saver

#### Description:

A check box or radio button now appears on many toolbars' buttons throughout Epic so that it's clearer when a button has been selected.

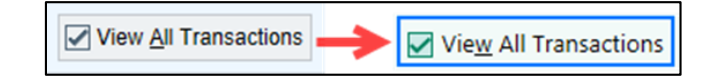

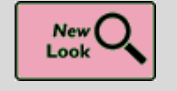

New Break-the-Glass Icon in Reports

#### Key Benefits:

• Time saver

#### **Description:**

A cleaner visual cue in your reports lets you know when you need to break the glass to access patient information.

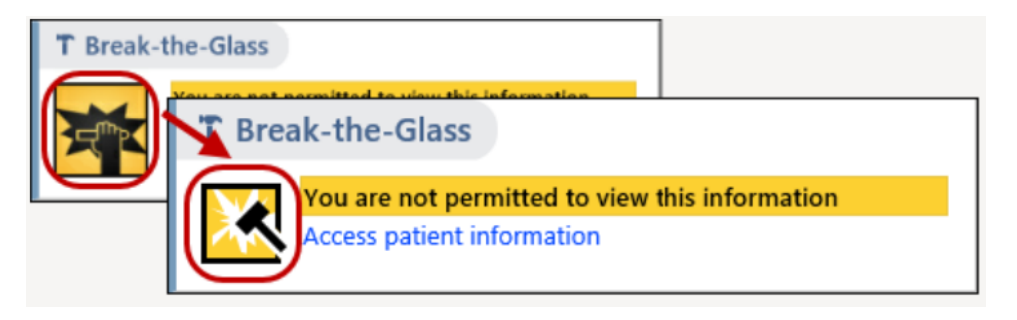

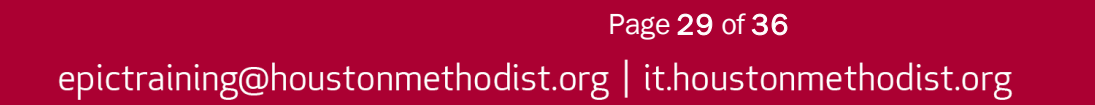

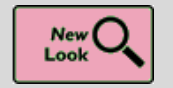

It's Now More Obvious When You're Viewing Information for a Deceased Patient

#### Key Benefits:

• Time saver

#### **Description:**

You can now easily tell when a patient is deceased. The circle containing the patient's photo or initial will be grayed out and surrounded by a black border when you open an InBasket message or the chart for a deceased patient.

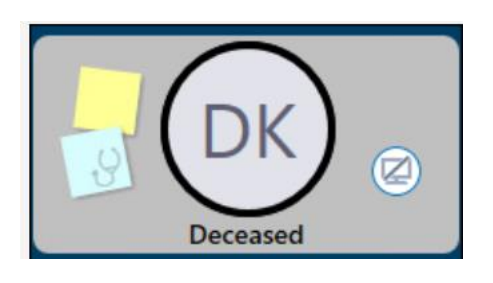

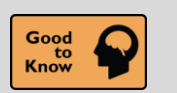

See a Patient's Admission Time in Storyboard

#### Key Benefits:

• Time saver

#### **Description:**

Quickly find a patient's admission time by hovering over length of stay information in Storyboard.

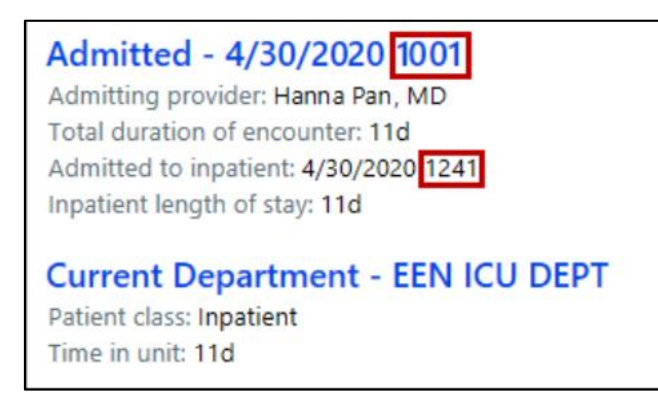

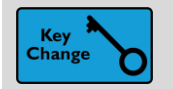

#### Add SmartPhrases to your Notes Using SmartLists

#### Key Benefits:

• Personalizing your workflow

#### **Description:**

To speed up your documentation, you can now use **SmartLists** to add SmartPhrases to your notes and other documentation in **SmartTool**-enabled text boxes in Epic, **Haiku** and **Canto**.

#### How to:

- 1. In Epic, go to the **SmartList Editor** (search: SmartList) and create a SmartList. If you have the security to create system SmartLists, you need to select the **User** option.
- 2. If you know the dot phrase for the SmartPhrase you want to add, type it in the editor.
- 3. If you need to look up the SmartPhrase:
  - a. Click the star icon in the Choice field to open the SmartTool Options menu.
  - b. Select List Phrases.
  - c. Find and add the SmartPhrase you want to include by clicking Add to Text.
- 4. To select a SmartPhrase from a user SmartList in a document:
  - a. Insert the SmartList into a SmartTool-enabled text box or press F2 to jump to the SmartList if it already appears.
  - b. Select the SmartPhrase from the SmartList and right-click in the SmartList to save your selection and move to the next wildcard or SmartList.

| Use | er SmartList – sgnMyPro | oc [12833]                         |                       |                          |   |          |
|-----|-------------------------|------------------------------------|-----------------------|--------------------------|---|----------|
| С   | hoice                   |                                    | Default?              | <b>*</b> Settings        |   |          |
| {:  | PHR,ENDOSCOPY}          |                                    |                       | Name                     |   |          |
| {:  | PHR,COLONSCOPY}         |                                    |                       | sgnMyProc                |   |          |
| .e  | rc                      | 4                                  |                       | Display Name             |   | -        |
|     | Name                    | Description                        |                       |                          | C |          |
|     | ☆ ERCD                  | ERCD on @TODAYDATE@                |                       |                          | ~ | lectable |
|     |                         | Breast imaging density and finding | S                     |                          |   |          |
|     |                         | Displays the procedure associated  | with the current orde | er or all linked orders. |   | าร       |

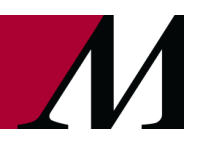

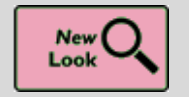

MyChart's New Home Page

Key Benefits:

- Improved workflow
- More efficient

Wiew the <u>New MyChart Experience</u> video.

#### **Description:**

The **MyChart** homepage and user experience is being redesigned to make it cleaner and easier to use. All features and functionality are available on both the web and mobile app platform. The new design provides shortcuts to common activities and an actionable list of updates for the patient to log.

Patients must update the mobile app to version 9.3 or higher to view the changes. An overview of changes will appear when they first log in.

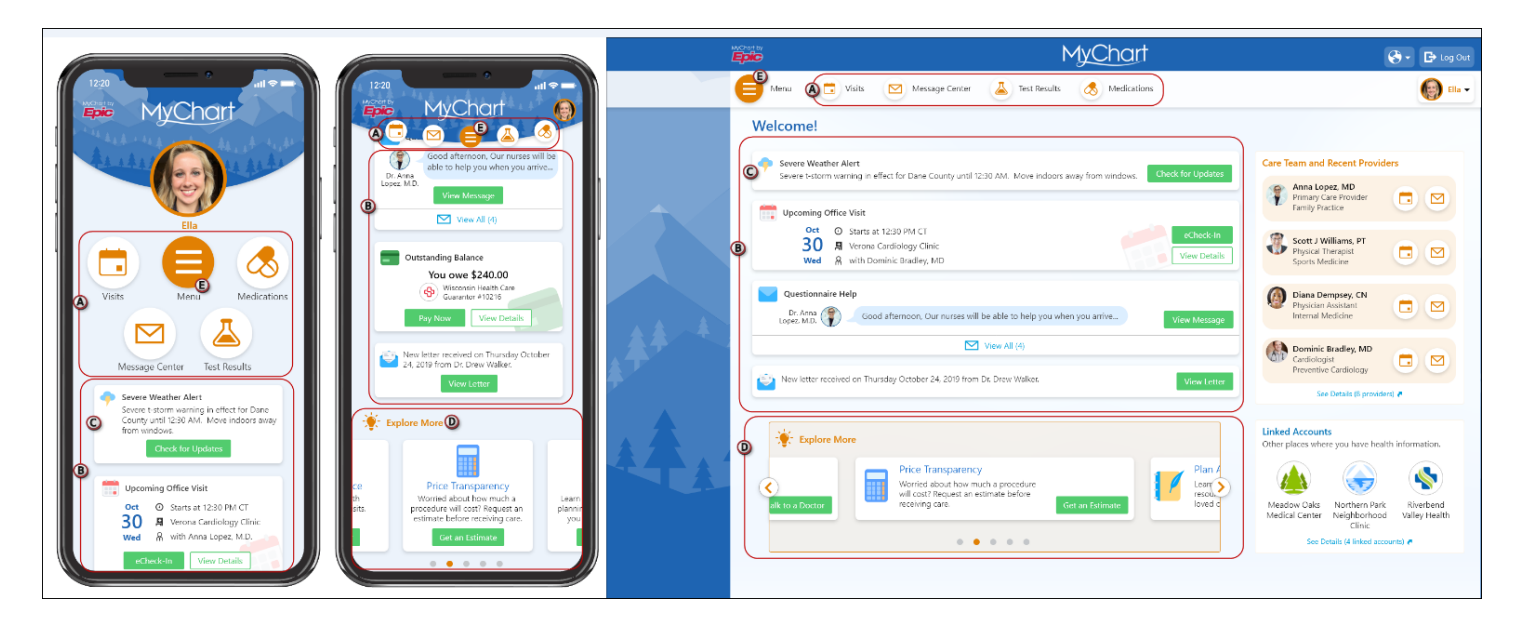

- A. Shortcuts on the homepage provide easy access to the four activities a patient uses the most.
- B. The **health feed** is a consolidated view of actionable health updates, including appointment reminders, check-in tasks and messages from the patient's care team.
- C. Information for proxies and patients for which they have proxy access, appear in the same feed (color-coded by person). Proxies can select a patient from the **proxy menu** to go to that patient's chart.
- D. The Explore More section highlights specific functionality and direct patients to features in MyChart.
- **E.** The unified menu provides patients with access to every available activity, in addition to what's accessible through shortcuts or the health feed, and patients can search for menu items by name.

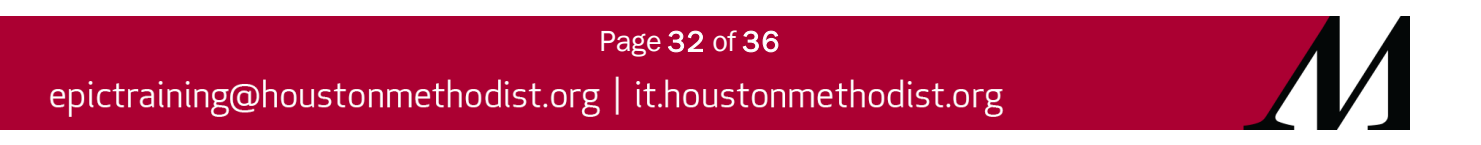

Onboarding screens orient patients and proxies to the new MyChart experience as well.

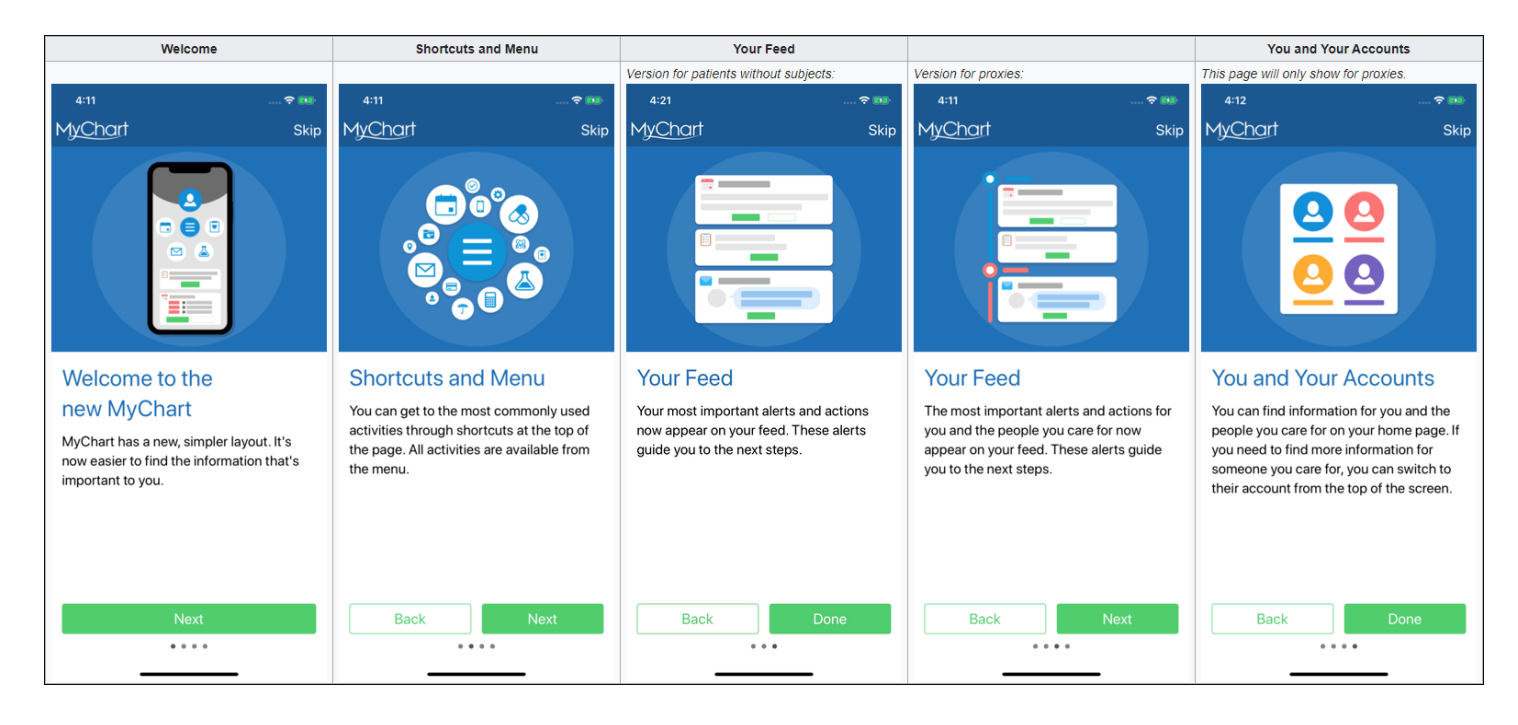

Users with and without proxy access can also change their photo or easily jump to their own home page from this same menu on the **MyChart** website. The photo option here, is in addition to the workflow users already have for changing their photo on the **Personalize page**. If a patient does not have proxy access, the menu simply shows the patient's name. On the **MyChart** mobile app, patients can update colors, photos, and nicknames from the **Account Settings** activity, which is now available from the mobile switch menu.

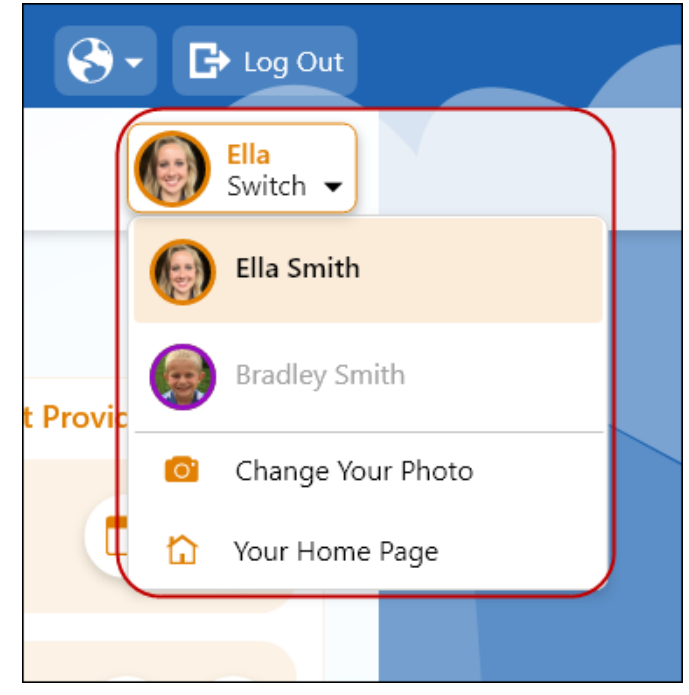

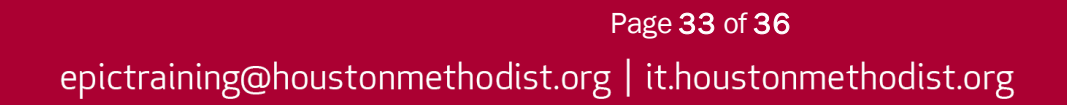

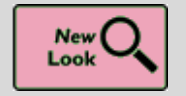

MyChart's New Desktop Login Page

#### Key Benefits:

• More accuracy and reliability

#### **Description:**

To provide a consistent, modern, and accessible experience to **MyChart** users, **Internet Explorer 11 (IE 11)** will no longer be supported. **MyChart** users' experience in accessibility, performance, and responsiveness has improved since we are moving towards the latest web standards.

By default, patients are redirected to an error page and instructed to download an alternative web browser when they navigate to the **MyChart** site from the **IE 11** web browser.

In-clinic features launched from Epic (such as questionnaires and **MyChart** signup) continue to work with **IE** 11, as does **Share Everywhere**.

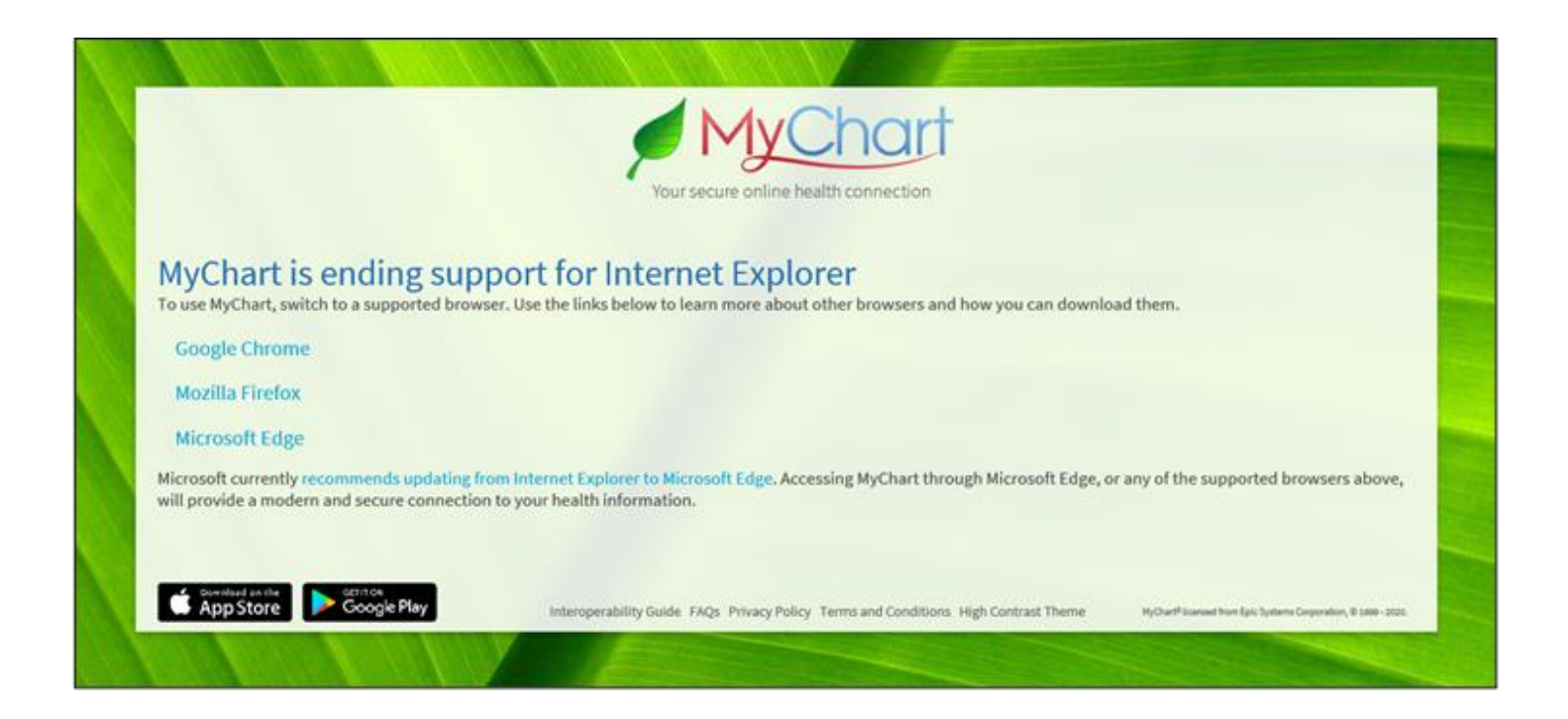

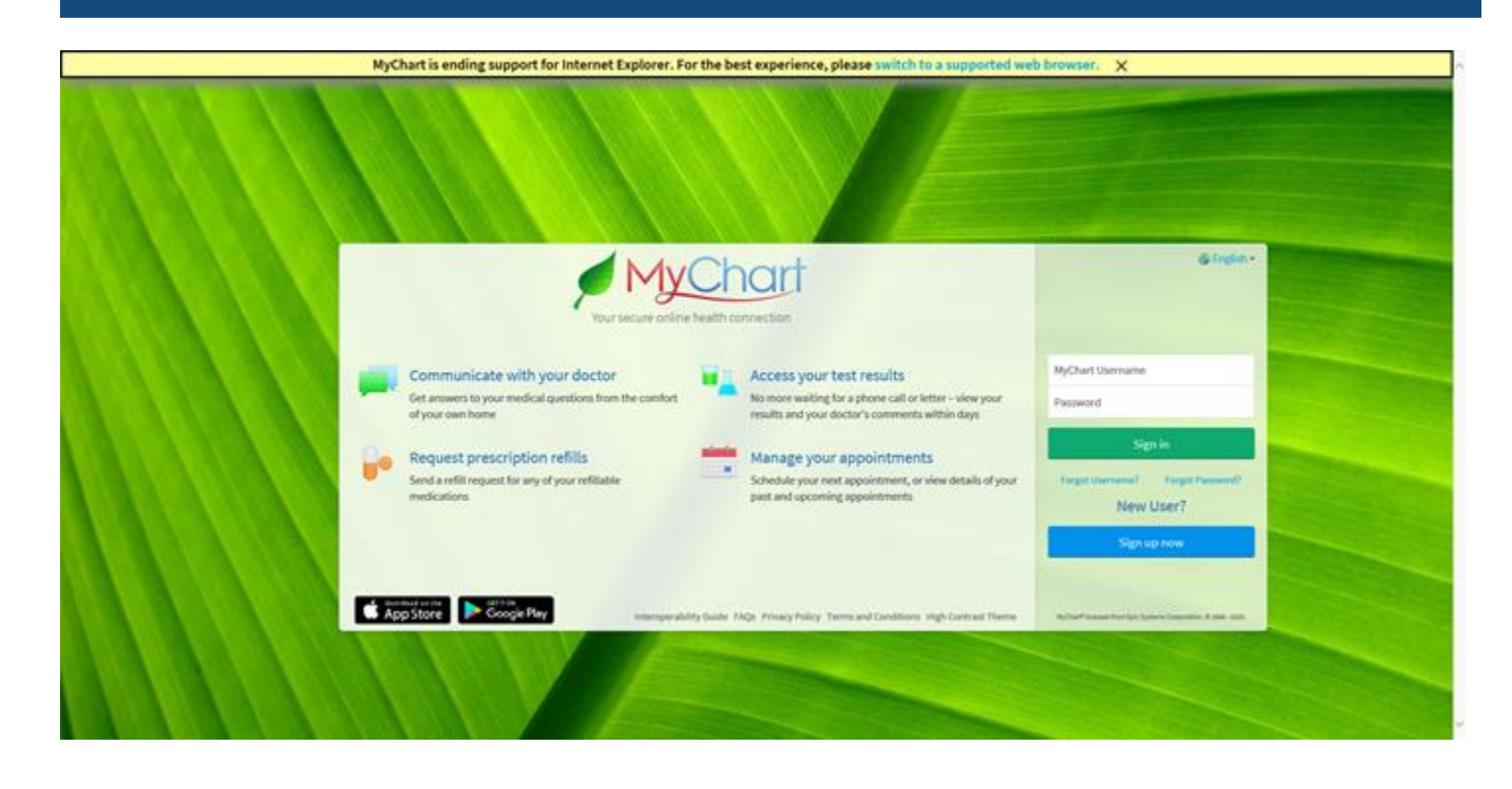

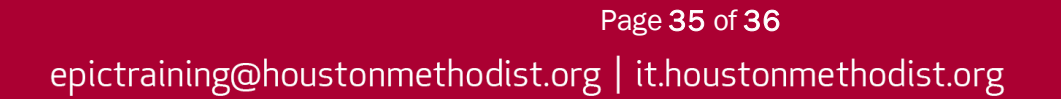

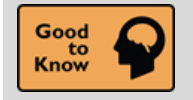

Users Can No Longer Mark ABNs as Void

#### Key Benefits:

• Improved workflow

#### **Description:**

Manually voiding an ABN is no longer an option. Instead, Epic will automatically void ABNs.

|                                                                                                    | Advance Notice Form                                                                                                    |
|----------------------------------------------------------------------------------------------------|----------------------------------------------------------------------------------------------------|
| Notifier:<br>Patient Name: Sam,Abes Ide                                                                                            | ntification Number: 107072                                                                                                    |
| Advance B<br>NOTE: If Medicare doesn't pay for item                                                                                | Category Select                                                                                                    |
| have good reason to think you need. W<br>Items or Services                                                                         | Title  Number Notice Triggered  1                                                                                                    |
| (1) URINALYSIS, AUTO, W/SCOPE (1) This<br>[81001] conditio                                                                         | ABN Signed, Service Accepted (Option 1 - Bill Medicare) 3<br>ABN Signed, Service Declined 6<br>ABN RefusedNoted on form, Signed by Two Witnesses 7<br>ABN RefusedService Not Performed 8 |
| <ul> <li>WHAT YOU NEED TO DO NOW:</li> <li>Read this notice, so you can make</li> <li>Ask us any questions that you may</li> </ul> | ABN Signed, Service Accepted (Option 2 - Do not bill Medicare) 9                                                                                                    |
| Notice template: Provider ABNs<br>Notice status: Notice Triggered [1]                                                              |                                                                                                    |
| Communication barriers:                                                                                                    |                                                                                                    |
| Service Addition 1 URINALYSIS, AUTO, W/SCOPE                                                                                       |                                                                                                    |
|                                                                                                    | 9 categories loaded.                                                                                                    |

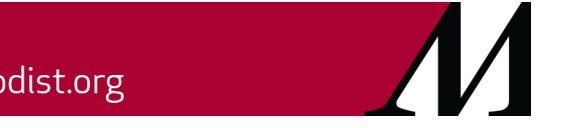